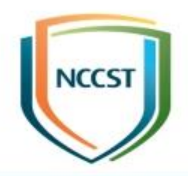

# 政府組態基準(GCB)實作研習活動 (Windows 8.1)

行政院國家資通安全會報技術服務中心

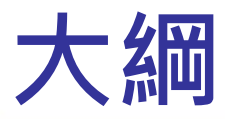

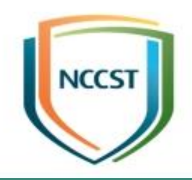

• 前言

- Windows 8.1 政府組態基準設定分類說明
- Windows 8.1 與 Windows 7 共同項目說明
- Windows 8.1 新增項目說明
- 問題與討論

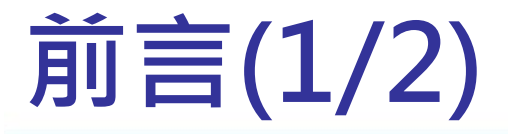

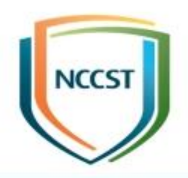

### • 目的

- 規範資通訊終端設備(如: 個人電腦)的一致性安全設定, 以降低成為駭客入侵管道,進而引發資安事件之疑慮 • 政府組態基準項目內容 -Windows 8.1 Account Settings -Windows 8.1 Computer Energy Settings -Windows 8.1 Computer Settings -Windows 8.1 User Settings –Windows 8.1 Firewall Settings

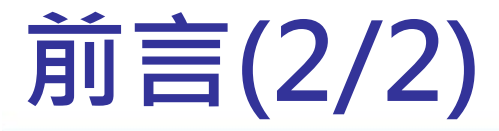

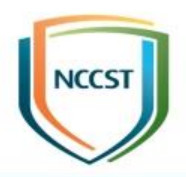

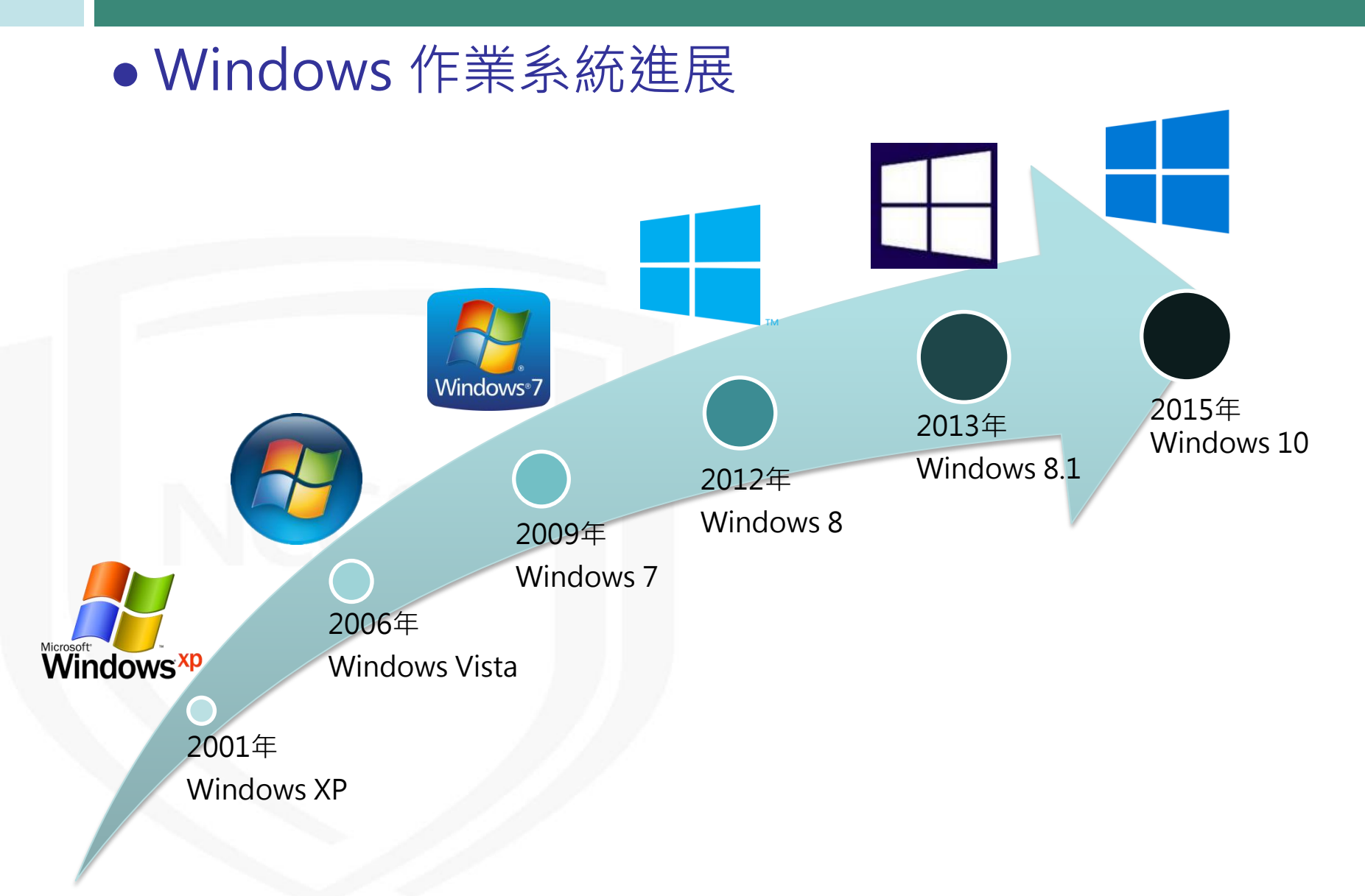

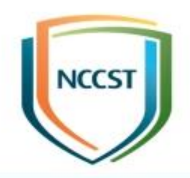

### Windows 8.1 政府組態基準設定項目分類

### 政府組態基準設定分類說明

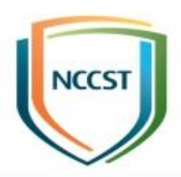

| 項次 | 項目                       |     | 合計  |
|----|--------------------------|-----|-----|
| 1  | Account Settings         | 9   |     |
| 2  | Computer Energy Settings | 4   |     |
| 3  | Computer Settings        | 281 | 340 |
| 4  | User Settings            | 13  |     |
| 5  | Firewall Settings        | 33  |     |

### 政府組態基準設定分類說明

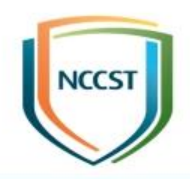

| 項次 | GPO               | 項目                 | 項數 | 合計  |
|----|-------------------|--------------------|----|-----|
| 1  | Computer Settings | 網路<br>進階稽核原則設定     |    |     |
| 2  |                   |                    |    |     |
| 3  |                   | 具有進階安全性的Windows防火牆 | 33 |     |
| 4  |                   | 控制台\個人化            |    | 21/ |
| 5  |                   | Windows元件          |    |     |
| 6  |                   | 安全性選項              | 90 | 514 |
| 7  |                   | 使用者權限指派            | 41 |     |
| 8  |                   | 系統<br>網際網路通訊管理     |    |     |
| 9  |                   |                    |    |     |
| 10 |                   | 本機原則\使用者權限指派       | 2  |     |

### 政府組態基準設定分類說明

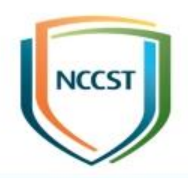

| 項次 | GPO                      | 項目                      | 項數 | 合計 |
|----|--------------------------|-------------------------|----|----|
| 10 | Account Settings         | 帳戶原則                    | 9  | 9  |
| 11 | Computer Energy Settings | 電源管理\視訊與顯示設定            | 4  | 4  |
| 12 | User Settings            | 個人化                     | 5  |    |
| 13 |                          | 附件管理員網際網路通訊設定初的の家元件網路共用 |    | 13 |
| 14 |                          |                         |    |    |
| 15 |                          |                         |    |    |
| 16 |                          |                         |    |    |
| 17 |                          | 其他                      | 1  |    |

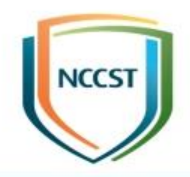

### Windows 8.1 與 Windows 7 共同項目說明

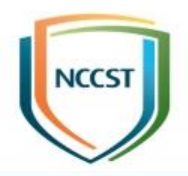

# 群組原則概述

### 群組原則(Group Policy)

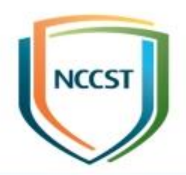

- 根據「Active Directory網域服務」(AD DS)設定 網路電腦與使用者設定最簡單的方式
- 群組原則用於「控制組態」與「強化安全性」
  群組原則部署方式

#### -網路

- ▶網域環境下,透過網域控制站(Domain Controller)部署
- ▶使用者需擁有編輯網域群組原則之權限
- ▶欲管理之電腦與使用者,必須加入網域

#### -單機

▶ 使用部署工具,如:LocalGPO

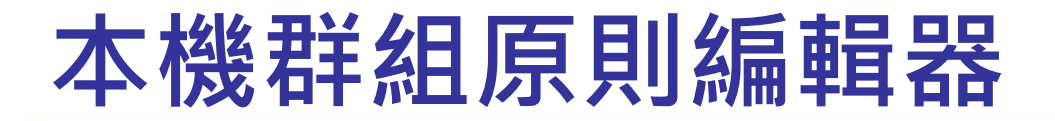

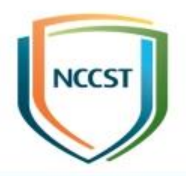

# ● 於「命令提示字元」輸入「gpedit.msc」 \_需使用「專業版」以上之Windows作業系統

| _設定方式  |                                        |          |       |         |                                                                                                    |   |
|--------|----------------------------------------|----------|-------|---------|----------------------------------------------------------------------------------------------------|---|
|        | 🖬 開閉自動播放                               |          |       |         | 上一個設定(P) 下一個設定(N)                                                                                                    |   |
| ▶尚未設定  | ○ 尚未設定( <u>C</u> )                     | 註解:      |       |         | ·                                                                                                    | • |
| ≻啟用    | ◎ 已設用( <u>D</u> )                      | 支援的作業系統: | 至少需要、 | Windows | 2000                                                                                                    |   |
| ▶停用    | 選項:                                    | •        |       | Ð       | * 紀明:                                                                                                    | - |
| ◆選項設定値 | 停用自動播放在:<br>所有磁碟機<br>光碟機與卸除式媒<br>所有磁碟機 | 體磁碟機     |       |         | 關閉自動播放功能。<br>當您將煤體插入磁碟機時,自動播放會立即開始請取該磁碟機。<br>但此一來,程式的安裝檔案和音訊煤體上的音樂便會立即啟動。<br>生XP SP2 以前的版本中,卸除式磁碟機(例如軟碟機,但不含光<br>煤機)和網路磁碟機上的自動播放功能依預設是停用的。<br>從XP SP2 開始啟用了卸除式磁碟機(包括 ZIP 磁碟機與某些 USB<br>大型存放裝置)的自動播放功能。<br>如果啟用這個設定,即會停用光碟機及卸除式煤體磁碟機上的自<br>動播放,或停用所有磁碟機的自動播放功能。<br>這個設定會停用其他類型磁碟機上的自動播放功能。如果磁碟機<br>上的自動播放功能預設是停用的,您就無法使用這個設定來愈用<br>成功能。<br>主意:這個設定會同時出現在[電腦設定]及[使用者設定] 資料夾<br>中。如果這兩處的設定相衝突,則[電腦設定]中之設定的優先順 | E |
|        |                                        |          |       |         | 確定         取消         套用(A)                                                                                                    |   |

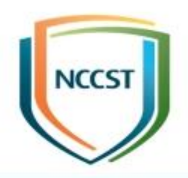

# 帳戶原則

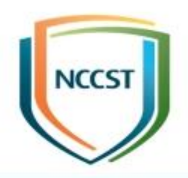

### 帳戶原則\密碼原則

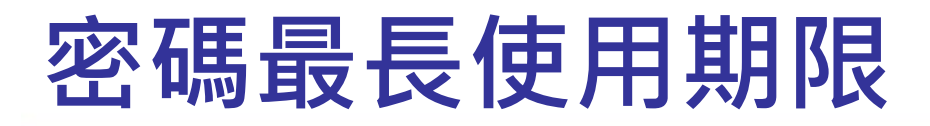

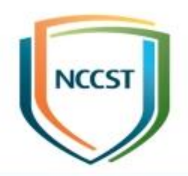

#### • 設定路徑

#### -電腦設定\Windows設定\安全性設定\帳戶原則\密碼原 則\密碼最長使用期限

●建議值

-90(天)以下

#### • 說明

-決定系統要求使用者變更密碼之前,密碼可以使用的期
 限(天數)

-數值範圍:1~999(天)

-數值0:代表密碼永遠不會到期

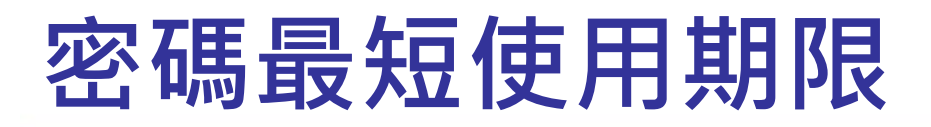

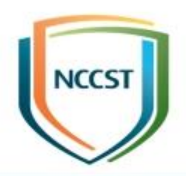

#### • 設定路徑

#### -電腦設定\Windows設定\安全性設定\帳戶原則\密碼原 則\密碼最短使用期限

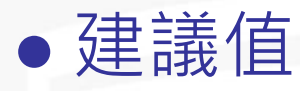

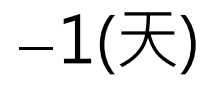

#### • 說明

-決定在使用者變更密碼之前,密碼必須使用的期限(天數)

-數值範圍:1~998(天)

-數值0:代表立刻變更密碼

-限制:密碼最短使用期限不得超過最長使用期限

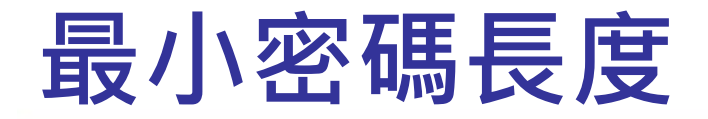

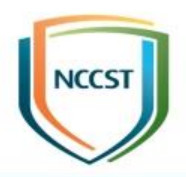

#### ●設定路徑

#### -電腦設定\Windows設定\安全性設定\帳戶原則\密碼原 則\最小密碼長度

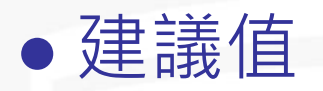

-8個字元以上

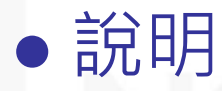

- 決定使用者帳戶的密碼可包含的最少字元數
- 數值範圍
  - ▶1~14(字元)
- -數值0
  - ▶ 代表不需密碼

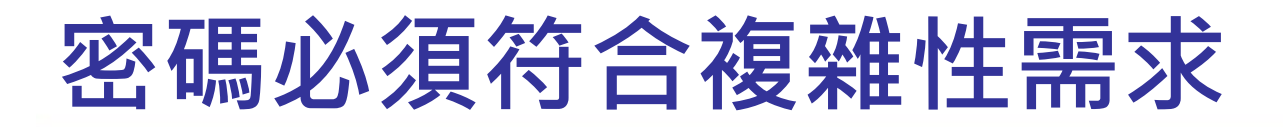

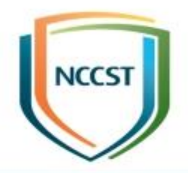

#### ●設定路徑

-電腦設定\Windows設定\安全性設定\帳戶原則\密碼原 則\密碼必須符合複雜性需求

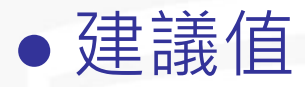

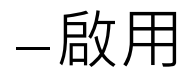

#### • 說明

- 決定密碼是否必須符合複雜性需求

- 複雜性需求

▶ 不包含使用者帳戶名稱全名

- ▶長度至少為6個字元
- ▶包含「英文大、小寫字元」、「10進位數字」及「特殊符號」四種字 元中的三種

### 強制執行密碼歷程記錄

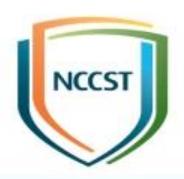

#### • 設定路徑

-電腦設定\Windows設定\安全性設定\帳戶原則\密碼原 則\強制執行密碼歷程記錄

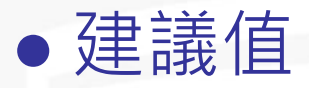

-3次以上

#### • 說明

- 設定新密碼或密碼更改時,不得與前3次之使用者密碼相同,讓系統管理員藉由確定不再繼續重複使用舊密碼,以增加安全性
 - 要讓「強制執行密碼歷程記錄」生效,需將「密碼最短使用期限」
 設為0以上

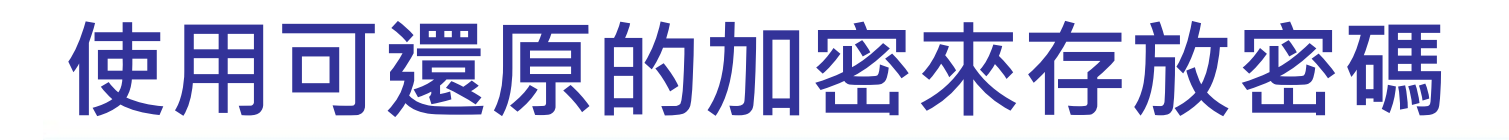

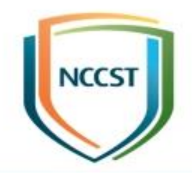

#### • 設定路徑

-電腦設定\Windows設定\安全性設定\帳戶原則\密碼原 則\使用可還原的加密來存放密碼

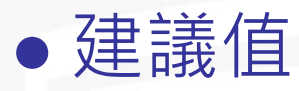

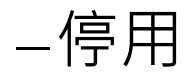

#### • 說明

 使用可還原的加密來存放密碼,基本上和存放純文字密碼是相同的
 支援應用程式使用需要知道使用者密碼來進行驗證的通訊協定,除 非應用程式需求比保護密碼資訊重要,否則絕不應該啟用這項原則

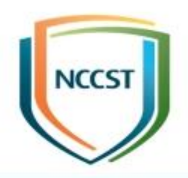

### 帳戶原則\帳戶鎖定原則

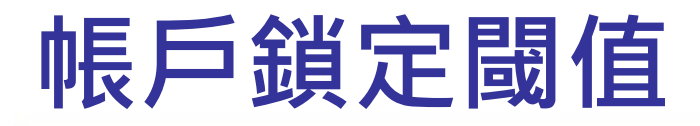

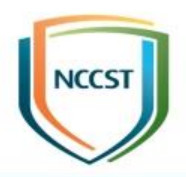

#### ●設定路徑

-電腦設定\Windows設定\安全性設定\帳戶原則\帳戶鎖 定原則\帳戶鎖定閾(凵`)值

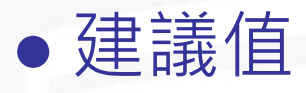

-5次不正確的登入嘗試

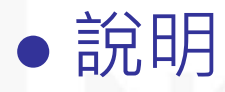

-決定使用者帳戶被鎖定的嘗試登入失敗次數

–數值範圍

▶0~999(次)

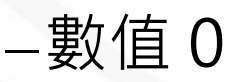

▶永不鎖定帳戶

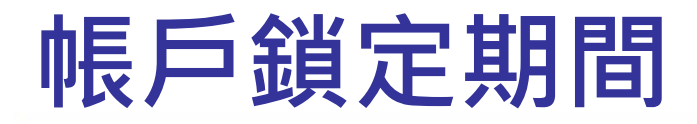

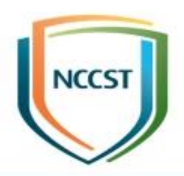

#### • 設定路徑

#### -電腦設定\Windows設定\安全性設定\帳戶原則\帳戶鎖 定原則\帳戶鎖定時間

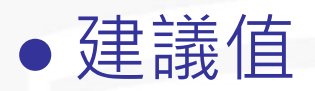

-15分鐘

#### • 說明

- 決定在鎖定帳戶自動解除鎖定之前,繼續鎖定的分鐘數
- 數值範圍

▶ 0~99999(分鐘)

- 限制
  - ➤ 已設定帳戶鎖定閾值時,此原則設定才有意義
  - ▶ 已定義帳戶鎖定閾值,帳戶鎖定期間必須大於或等於重設時間

### 重設帳戶鎖定計數器的時間

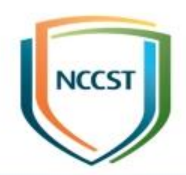

#### • 設定路徑

-電腦設定\Windows設定\安全性設定\帳戶原則\帳戶鎖 定原則\重設帳戶鎖定計數器的時間間隔

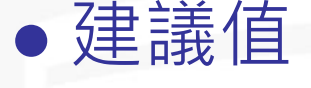

-15分鐘

#### • 說明

- 決定在登入嘗試失敗之後必須經過幾分鐘,才會將失敗的登入嘗試計數器重設為0
   次失敗
- 數值範圍

▶ 1~99999(分鐘)

- 限制
  - ▶ 指定帳戶鎖定閾值時,此原則設定才有意義
  - ▶ 已定義帳戶鎖定閾值,此重設時間必須小於或等於帳戶鎖定期間

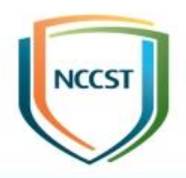

### 安全性選項

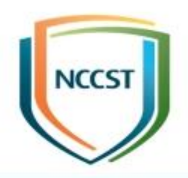

# 安全性選項 (帳戶)

### 帳戶:重新命名系統管理員帳戶

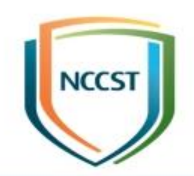

#### • 設定路徑

-電腦設定\Windows 設定\安全性設定\本機原則\安全性 選項\帳戶:重新命名系統管理員帳戶

• 建議值

≻機關依實務需求調整建議值(Renamed\_Admin)

● 說明

-重新命名已知的Administrator帳戶會使未經授權的人 員較不容易猜出有此特殊權限的使用者名稱和密碼組合

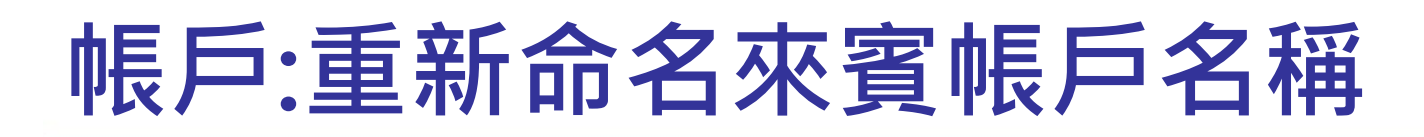

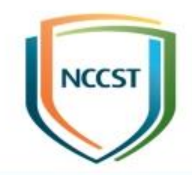

#### • 設定路徑

-電腦設定\Windows 設定\安全性設定\本機原則\安全性 選項\帳戶:重新命名來賓帳戶名稱

• 建議值

>機關依實務需求調整建議值(Renamed\_Guest)

● 說明

-重新命名已知的 Guest 帳戶會使未經授權的人員較不容 易猜出此使用者名稱和密碼組合

### 帳戶:Administrator 帳戶狀態

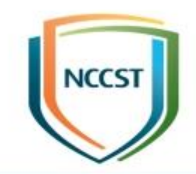

#### • 設定路徑

-電腦設定\Windows 設定\安全性設定\本機原則\安全性 選項\帳戶: Administrator 帳戶狀態

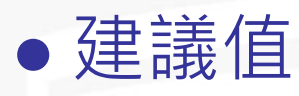

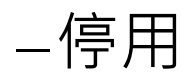

#### • 說明

- 停用預設管理者帳戶

-在停用 Administrator 帳戶後,欲重新啟用此帳戶,需 重新輸入密碼。忘記密碼時,須由 Administrators 群 組的替代成員,協助重設 Administrator 帳戶密碼

帳戶:Guest 帳戶狀態

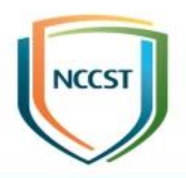

#### • 設定路徑

-電腦設定\Windows 設定\安全性設定\本機原則\安全性 選項\帳戶: Guest 帳戶狀態

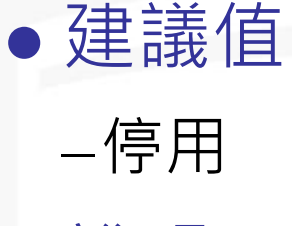

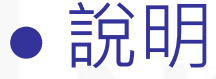

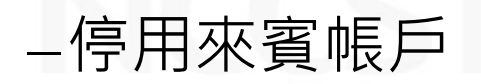

### 帳戶:限制使用空白密碼的本機帳戶僅 <u>能登入到主控台</u>

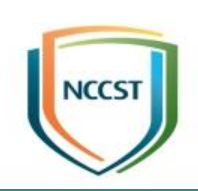

#### • 設定路徑

-電腦設定\Windows 設定\安全性設定\本機原則\安全性 選項\帳戶:限制使用空白密碼的本機帳戶僅能登入到 主控台

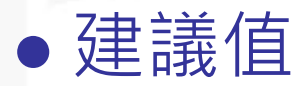

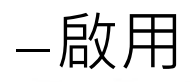

#### • 說明

-決定未受密碼保護的本機帳戶,是否可用來從實體電腦 主控台以外的位置登入

- 啟用後,未受密碼保護本機帳戶僅能藉由電腦鍵盤登入

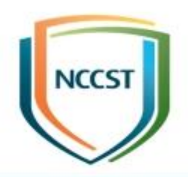

# 安全性選項 (使用者帳戶控制)

### 使用者帳戶控制: 偵測應用程式安裝,並 提示提升權限

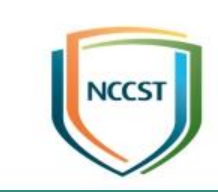

#### • 設定路徑

-電腦設定\Windows 設定\安全性設定\本機原則\安全性 選項\使用者帳戶控制: 偵測應用程式安裝,並提示提升 權限

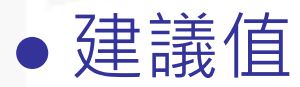

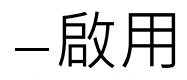

#### • 說明

當偵測到應用程式安裝封裝需要提升權限時,會提示使
 用者輸入系統管理使用者名稱與密碼
 -輸入有效的認證,操作會以適用的權限繼續

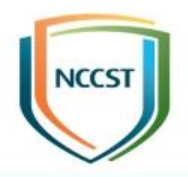

### 標準使用者帳戶

### 使用者帳戶控制: 標準使用者之提升權限 提示的行為

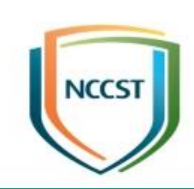

#### • 設定路徑

-電腦設定\Windows 設定\安全性設定\本機原則\安全性 選項\使用者帳戶控制:標準使用者之提升權限提示的行 為

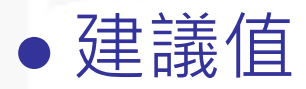

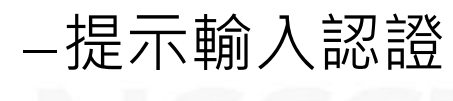

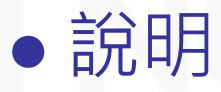

-當操作需要提升權限時,會提示使用者輸入系統管理使 用者名稱與密碼

- 若使用者輸入有效的認證,該操作會以適用的權限繼續 執行

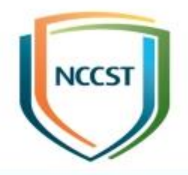

### 管理員核准模式-標準使用者帳戶

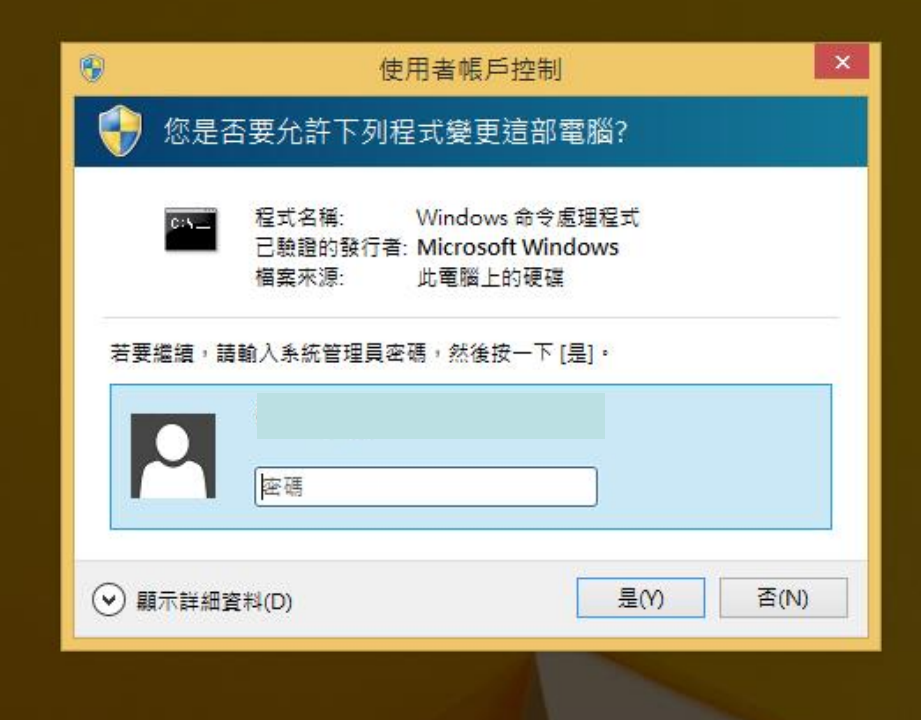
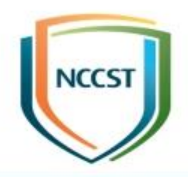

## 系統管理員帳戶

## 使用者帳戶控制:使用內建的 Administrator 帳戶的管理員核准模式

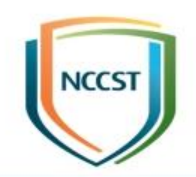

#### • 設定路徑

-電腦設定\Windows 設定\安全性設定\本機原則\安全性 選項\使用者帳戶控制:使用內建的 Administrator 帳戶 的管理員核准模式

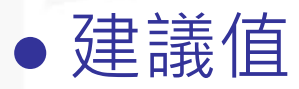

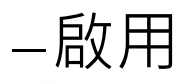

#### • 說明

- 若啟用原則,則使用內建的 Administrator 帳戶使用管 理員核准模式

-- 根據預設,任何需要提升權限的操作都會提示使用者核 准操作

### 使用者帳戶控制:所有系統管理員均以管 理員核准模式執行

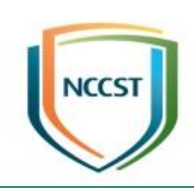

#### • 設定路徑

-電腦設定\Windows 設定\安全性設定\本機原則\安全性 選項\使用者帳戶控制:所有系統管理員均以管理員核准 模式執行

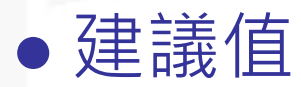

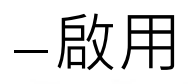

#### • 說明

- 啟用原則,系統管理員任何需要提升權限的操作都會提 示使用者核准操作

### 使用者帳戶控制:在管理員核准模式,系 統管理員之提升權限提示的行為

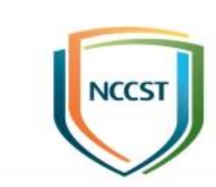

#### • 設定路徑

-電腦設定\Windows 設定\安全性設定\本機原則\安全性 選項\使用者帳戶控制: 在管理員核准模式,系統管理員 之提升權限提示的行為

#### ●建議值

#### -提示要求同意

#### • 說明

-當非Microsoft應用程式的操作需要提升權限時,會在 安全桌面提示使用者選取「允許」或是「拒絕」-選取「允許」,操作會以使用者的最高可用權限繼續

## 管理員核准模式-系統管理員帳戶

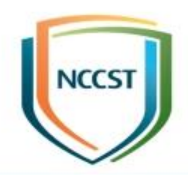

| 0                        | 使用者帳戶控制                        |                               |      |  |  |  |  |
|--------------------------|--------------------------------|-------------------------------|------|--|--|--|--|
| 1                        | 您是否要允許下列程式變                    | 變更這部電腦?                       |      |  |  |  |  |
| ł                        | ex 程式名稱: Wind<br>已驗證的發行者: Micr | dows 命令處理程式<br>rosoft Windows |      |  |  |  |  |
| <ul> <li>● 顧示</li> </ul> | ₹詳細資料(D)                       | 是(Y)                          | 否(N) |  |  |  |  |
|                          |                                |                               |      |  |  |  |  |

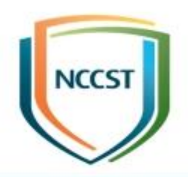

# 安全性選項 (互動式登入)

### 互動式登入: 在密碼到期前提示使用者變 更密碼

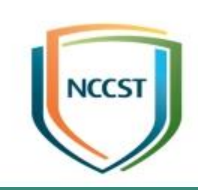

#### • 設定路徑

-電腦設定\Windows 設定\安全性設定\本機原則\安全性 選項\互動式登入:在密碼到期前提示使用者變更密碼

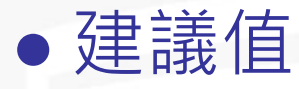

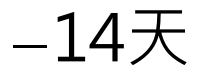

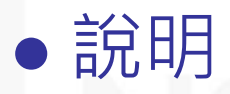

-- 在使用者密碼即將到期時,要提前多久 (天數) 事先提示 使用者

### 互動式登入:不要求按 CTRL+ALT+DEL 鍵

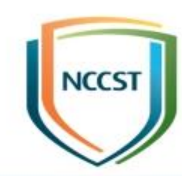

#### • 設定路徑

-電腦設定\Windows 設定\安全性設定\本機原則\安全性 選項\互動式登入:不要求按 CTRL+ALT+DEL 鍵

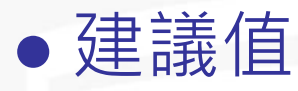

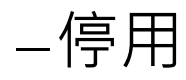

#### • 說明

- 停用原則,則任何使用者都需要按 CTRL+ALT+DEL 才 能登入 Windows (除非是使用智慧卡來登入 Windows)

### 互動式登入:不要顯示上次登入的使用者 名稱

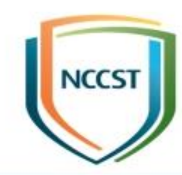

#### • 設定路徑

-電腦設定\Windows 設定\安全性設定\本機原則\安全性 選項\互動式登入:不要顯示上次登入的使用者名稱

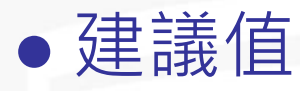

–啟用

#### • 說明

- 啟用此原則,登入畫面不會顯示上次順利登入的使用者 名稱
- -代表每次登入作業系統時,使用者必須輸入 [使用者帳 戶名稱] 與 [使用者密碼]

### 互動式登入: 要求網域控制站驗證以解除 鎖定工作站

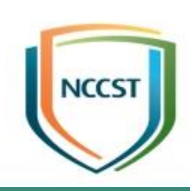

#### • 設定路徑

- 電腦設定\Windows 設定\安全性設定\本機原則\安全性選項\互動 式登入: 要求網域控制站驗證以解除鎖定工作站
- 建議值
  - \_停用

#### • 說明

- -必須提供登入資訊才能夠將鎖定的電腦解除鎖定,對於網域帳戶而
   言,此安全性設定決定是否必須與網域控制站聯絡,才能將電腦解
   除鎖定
- 啟用此設定·網域控制站便必須驗證用以解除鎖定電腦的網域帳戶
- 停用此設定, 使用者便可以使用快取的認證來將電腦解除鎖定

### 互動式登入:網域控制站無法使用時,要 快取的先前登入次數

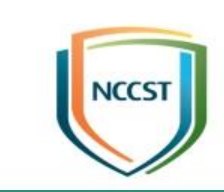

#### • 設定路徑

-電腦設定\Windows 設定\安全性設定\本機原則\安全性 選項\互動式登入:網域控制站無法使用時,要快取的先 前登入次數

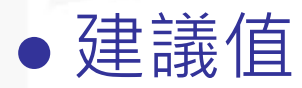

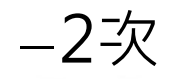

#### • 說明

所有先前使用者的登入資訊存放於本機快取,若網域控制站在後續登入嘗試期間無法使用時,則仍然可以登入
 原則設定中,零值會停用登入快取。若值超過50,則只會快取50次登入嘗試

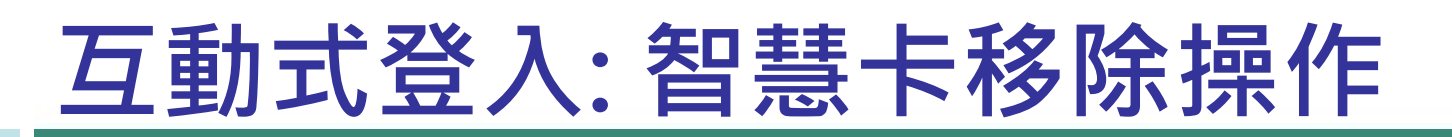

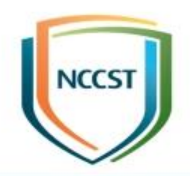

-電腦設定\Windows 設定\安全性設定\本機原則\安全性 選項\互動式登入:智慧卡移除操作

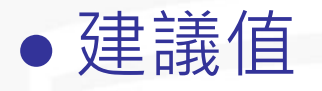

- 鎖定工作站

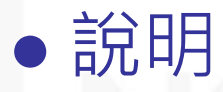

- 在智慧卡移除時鎖定工作站,讓使用者帶著智慧卡離開, 同時繼續保護工作階段

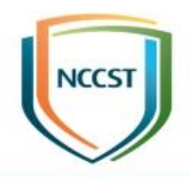

## Windows 防火牆 (網域/私人/公用)

## Windows 防火牆

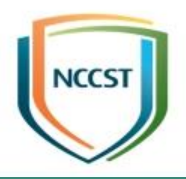

| 🔐 具有進階安全性的 Windows 防>                                                                                                    | 大適                                                                                                    |                                       |
|----------------------------------------------------------------------------------------------------|----------------------------------------------------------------------------------------------------|---------------------------------------|
| 檔案(E) 執行(A) 檢視(⊻) 說明                                                                                                    | E(H)                                                                                                    |                                       |
|                                                                                                    |                                                                                                    |                                       |
| ▲機電腦上具有進階安全性的 V     ▲      →      →      →      →      →     →     →     →     →     →     →     →     →     →     →     →     →     →     →     →     →     →     →     →     →     →     →     →     →     →     →     →     →     →     →     →     →     →     →     →     →     →     →     →     →     →     →     →     →     →     →     →     →     →     →     →     →     →     →     →     →     →     →     →     →     →     →     →     →     →     →     →     →     →     →     →     →     →     →     →     →     →     →     →     →     →     →     →     →     →     →     →     →     →     →     →     →     →     →     →     →     →     →     →     →     →     →     →     →     →     →     →     →     →     →     →     →     →     →     →     →     →     →     →     →     →     →     →     →     →     →     →     →     →     →     →     →     →     →     →     →     →     →     →     →     →     →     →     →     →     →     →     →     →     →     →     →     →     →     →     →     →     →     →     →     →     →     →     →     →     →     →     →     →     →     →     →     →     →     →     →     →     →     →     →     →     →     →     →     →     →     →     →     →     →     →     →     →     →     →     →     →     →     →     →     →     →     →     →     →     →     →     →     →     →     →     →     →     →     →     →     →     →     →     →     →     →     →     →     →     →     →     →     →     →     →     →     →     →     →     →     →     →     →     →     →     →     →     →     →     →     →     →     →     →     →     →     →     →     →     →     →     →     →     →     →     →     →     →     →     →     →     →     →     →     →     →     →     →     →     →     →     →     →     →     →     →     →     →     →     →     →     →     →     →     →     →     →     →     →     →     →     →     →     →     →     →     →     →     →     →     →     →     →     →     →     →     →     →     →     →     →     →     →     →     →     →     →     →     →     →     →     →     →     → | 本機電腦上具有進階安全性的 Windows 防火牆                                                                                                    | 動作                                    |
| ■人規則 ■ 助人規則 ■ 抽出規則 ■ 連線安全性規則 ▶ ■ 監押                                                                                                    | ▲ 「具有進階安全性的 Windows 防火牆] 可為 Windows 電腦提供網路安全性。                                                                                          | 本機電腦上具有進階安全性的 Windows 防火牆 ▲<br>●      |
| · · · · · · · · · · · · · · · · · · ·                                                                                                    | 總覽 () 為了您的安全性,部分設定是由群組原則控制                                                                                                    | · · · · · · · · · · · · · · · · · · · |
|                                                                                                    | 網域設定檔作用中                                                                                                    |                                       |
|                                                                                                    | 🕺 Windows防火牆已開散。                                                                                                    | Q 重新整理                                |
|                                                                                                    |                                                                                                    |                                       |
|                                                                                                    |                                                                                                    | ? 說明                                  |
|                                                                                                    | <ul> <li>私人設定福</li> <li>Windows防火牆已開設。</li> <li>會封鎖不符合規則的輸入連線。</li> </ul>                                                               |                                       |
|                                                                                                    | 1 6 本社社会理測的範元2828。                                                                                                    |                                       |
|                                                                                                    | <ul> <li>公用設定檔</li> <li>② Windows防火牆已開設。</li> <li>③ 會封鎖不符合規則的輸入連線。</li> <li>◎ 不允許不符合規則的輸出連線。</li> </ul>                                 |                                       |
|                                                                                                    | Windows防火牆內容                                                                                                    |                                       |
|                                                                                                    | 開始使用<br><b>驗設電腦之間的通訊</b><br>建立連線安全性規則,以指定如何以及何時使用網際網路通訊協定安全性 (IPsoc) 來驗證和保護<br>線。                                                       |                                       |
|                                                                                                    | ■ 連線安全性規則                                                                                                    |                                       |
|                                                                                                    | 1次12.25年14107.467次期<br>建立防火牆規則以尤許或封鎖特定程式或連接埠的連線。您也可以只允許驗證的連線,或是來<br>者、群組或電腦的連線。除非輸入連線符合允許它們的規則,否則預設會封鎖輸入連線,而除:<br>合封鎖它們的規則,否則預設會允許輸出連線。 |                                       |
| ۰ است +                                                                                                    | <ul> <li>■ 輸入規則</li> <li>▼</li> </ul>                                                                                                   |                                       |

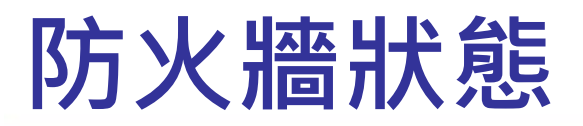

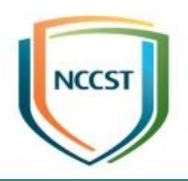

-電腦設定\Windows設定\安全性設定\具有進階安全性 的Windows防火牆\具有進階安全性的Windows防火牆 \<u>內容\[網域/私人/公用]設定檔\防火牆狀態</u>

- ●建議值
  - -開啟 (建議選項)
- 說明

- 決定是否開啟Windows防火牆

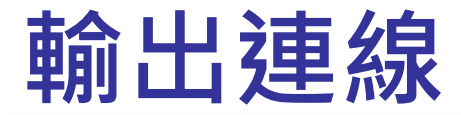

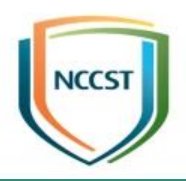

-電腦設定\Windows設定\安全性設定\具有進階安全性 的Windows防火牆\具有進階安全性的Windows防火牆 \<u>內容\[網域/私人/公用]設定檔\輸出連線</u>

- ●建議值
  - 允許(預設)
- 說明

-這項原則設定決定Windows防火牆對於輸出連線的預 設行為

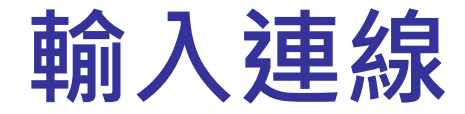

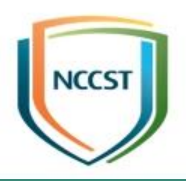

-電腦設定\Windows設定\安全性設定\具有進階安全性 的Windows防火牆\具有進階安全性的Windows防火牆 \<u>內容\[網域/私人/公用]設定檔\輸入連線</u>

- ●建議值
  - -封鎖(預設)
- 說明

-控制Windows防火牆對於輸入連線的預設行為

-阻擋防火牆外部對防火牆內部之網路連線

## 套用本機防火牆規則

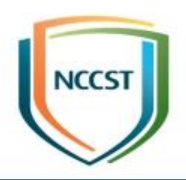

#### • 設定路徑

-電腦設定\Windows設定\安全性設定\具有進階安全性的Windows防火牆\具有進階安全性的Windows防火牆\ \內容\[網域/私人/公用]設定檔\允許套用本機防火牆規 則

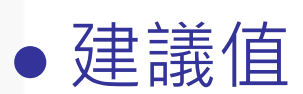

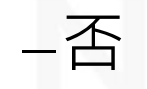

#### • 說明

- 允許套用本機系統管理員所建立的本機防火牆規則

## 套用本機連線安全性規則

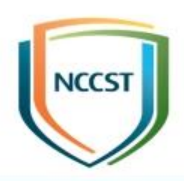

#### • 設定路徑

-電腦設定\Windows設定\安全性設定\具有進階安全性的Windows防火牆\具有進階安全性的Windows防火牆\ \內容\[網域/私人/公用]設定檔\允許套用本機連線安全 性規則

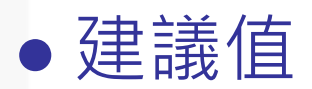

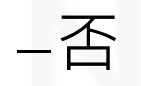

#### • 說明

- 允許套用本機系統管理員所建立的本機連線安全性規則

### Windows防火牆:禁止單點傳送回應到多 點傳送或廣播要求

### • 設定路徑

-電腦設定\Windows設定\安全性設定\具有進階安全性的Windows防火牆\具有進階安全性的Windows防火牆 \內容\[網域/私人/公用]設定檔\禁止單點傳送回應到多 點傳送或廣播要求

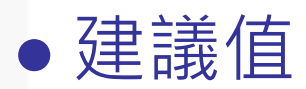

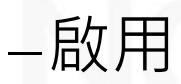

#### ●說明

-禁止系統針對多點傳送或廣播之要求(Request) 進行回 應(Response)

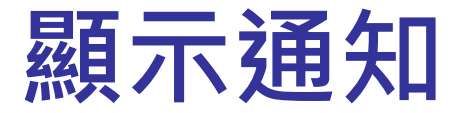

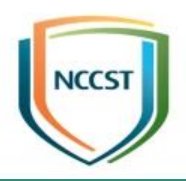

-電腦設定\Windows設定\安全性設定\具有進階安全性的Windows防火牆、具有進階安全性的Windows防火牆、

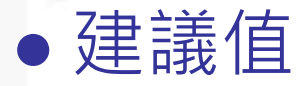

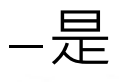

#### • 說明

-當程式接收輸入連線而遭防火牆封鎖時,防火牆即顯示
 通知告知使用者

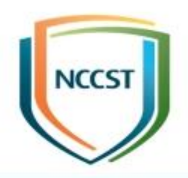

## Windows 8.1 新增項目說明

## Windows 7與Windows 8.1比較

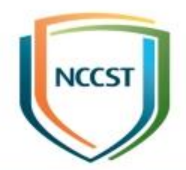

| 作業系統<br>比較項目        | Windows®7                                                                                      |       |
|---------------------|------------------------------------------------------------------------------------------------|-------|
| 微軟發布日期              | 2009年                                                                                          | 2013年 |
| GCB發展年份             | 2013年                                                                                          | 2015年 |
| 項目                  | 281                                                                                            | 340   |
| Windows 8.1<br>新增功能 | <ul> <li>開始螢幕更新</li> <li>啟動與導航</li> <li>Win+X選單</li> <li>Windows套用程式商</li> <li>雲端整合</li> </ul> | ī店    |

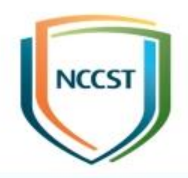

# Windows 元件

## 關閉市集應用程式

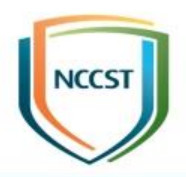

#### • 設定路徑

#### -電腦設定\系統管理範本\Windows元件\市集\關閉市集 應用程式

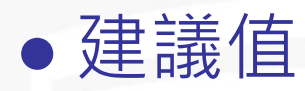

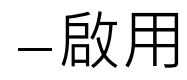

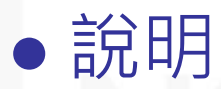

- 拒絕或允許存取市集應用程式

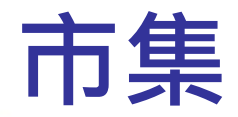

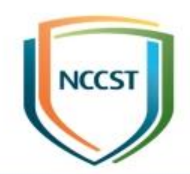

| 市集        |  |  |                |    |  | <br>o x  |   |
|-----------|--|--|----------------|----|--|----------|---|
| 首頁 App 遊戲 |  |  | A <sub>+</sub> | 搜尋 |  | Q        |   |
| 熱門免費 App  |  |  |                |    |  | <br>顯示全部 | ~ |
|           |  |  | 1              |    |  |          |   |

| LINE | ß     | f        | <b>~</b>  | <b>P</b> erior       | RAR          |       | a a                      |
|------|-------|----------|-----------|----------------------|--------------|-------|--------------------------|
| LINE | ККВОХ | Facebook | Messenger | WeChat for Windows 1 | 0 RAR Opener | 電視連續劇 | Translator For Microsoft |
| **** | ****  | *****    | ****      | ****                 | ****         | ****  | Edge                     |
| 免費   | 免費⁺   | 免費       | 免費        | 免費                   | 免費⁺          | 免費    | <mark>★★★★</mark><br>免費  |

#### 熱門免費遊戲

XBOX LIVE 🖄 XBOX R 00 神偷奶爸:奔跑小小兵 中國象棋對戰 熾熱狙擊 狂野飆車8:極速凌雲 現代戰爭5:黑影籠罩 Slither Snake.io Forza Motorsport 6: Sonic Dash \*\*\*\*\* \*\*\*\*\* \*\*\*\*\* Apex \*\*\*\*\* \*\*\*\*\* \*\*\*\*\* \*\*\*\*\* 免費 免費\* 免費 免費 免費\* 免費\* 免費\* \*\*\*\*\*

Ⅲ 顯示全部

## 允許選用 Microsoft 帳戶

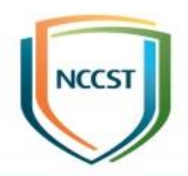

#### • 設定路徑

-電腦設定\系統管理範本\Windows元件\應用程式執行 階段\允許選用 Microsoft 帳戶

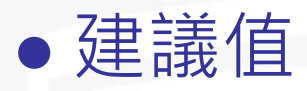

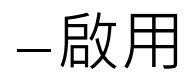

#### • 說明

-控制需要帳戶登入的Windows市集應用程式是否可以 選用Microsoft帳戶

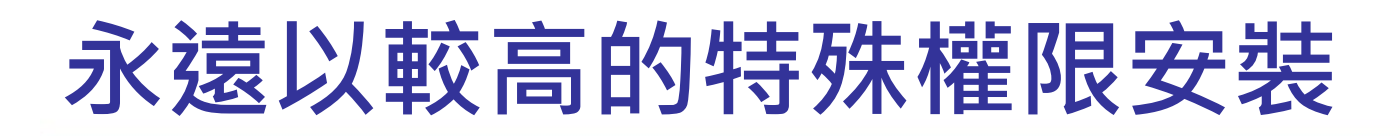

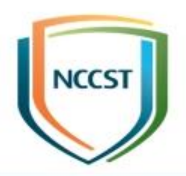

-電腦設定\系統管理範本\Windows元件\Windows Installer\永遠以較高的特殊權限安裝

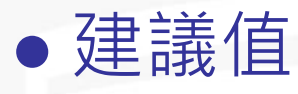

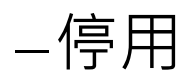

#### • 說明

- 指定Windows Installer在安裝任何程式到系統時應使用 較高的權限

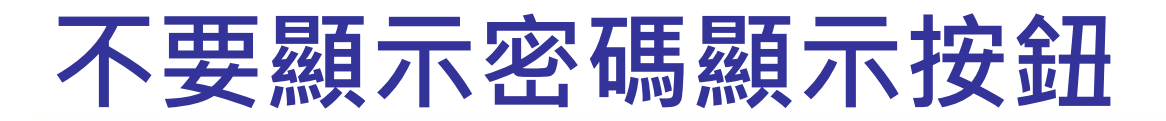

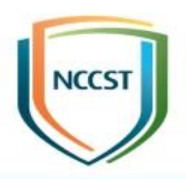

-電腦設定\系統管理範本\Windows元件\認證使用者介 面\不要顯示密碼顯示按鈕

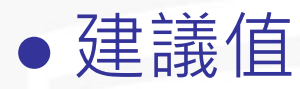

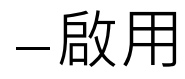

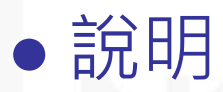

--可設定當使用者輸入密碼時,是否顯示密碼顯示按鈕

## 控制記錄檔達到其大小上限時的事件記 錄檔行為(應用程式)

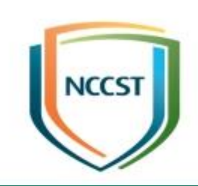

#### • 設定路徑

-電腦設定\系統管理範本\Windows元件\事件紀錄服務\ 應用程式\控制記錄檔達到其大小上限時的事件記錄檔 行為

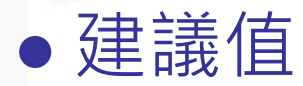

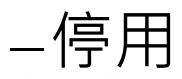

#### • 說明

-如果啟用這個原則設定,且記錄檔達到其大小上限時, 新事件將不會寫入記錄檔且會遺失

## 控制記錄檔達到其大小上限時的事件記 錄檔行為(安全性)

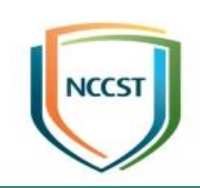

#### • 設定路徑

-電腦設定\系統管理範本\Windows元件\事件紀錄服務\ 安全性\控制記錄檔達到其大小上限時的事件記錄檔行 為

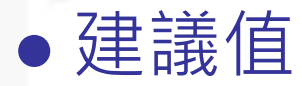

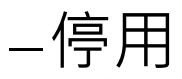

#### • 說明

-如果啟用這個原則設定,且記錄檔達到其大小上限時, 新事件將不會寫入記錄檔且會遺失

## 控制記錄檔達到其大小上限時的事件記 錄檔行為(系統)

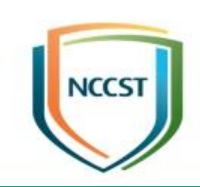

#### • 設定路徑

-電腦設定\系統管理範本\Windows元件\事件紀錄服務\ 系統\控制記錄檔達到其大小上限時的事件記錄檔行為

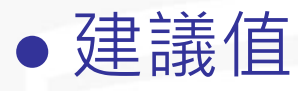

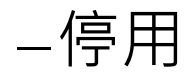

#### ●說明

- 如果啟用這個原則設定,且記錄檔達到其大小上限時, 新事件將不會寫入記錄檔且會遺失

### 不要連線到任何Windows Update網際 網路位置

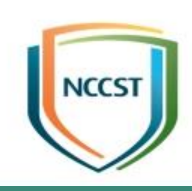

#### • 設定路徑

-電腦設定\系統管理範本\Windows元件\Windows Update\不要連線到任何Windows Update網際網路位

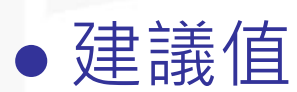

置

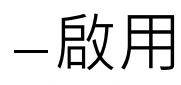

#### • 說明

-即使Windows Update設定為從內部網路更新服務接收 更新,它仍會定期從公用Windows Update服務擷取資 訊,以便未來可以連線到Windows Update以及 Microsoft Update或Windows市集之類的其他服務

## 允許未加密的流量(用戶端)

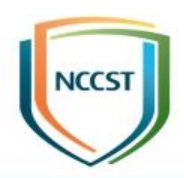

#### • 設定路徑

-電腦設定\系統管理範本\Windows元件\Windows 遠端 管理(WinRM)\WinRM用戶端\允許未加密的流量

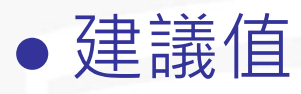

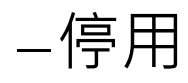

#### • 說明

-這個原則設定可管理Windows遠端管理(WinRM)用戶 端是否透過網路傳送和接收未加密的訊息

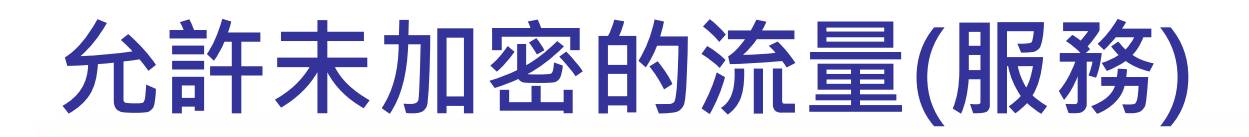

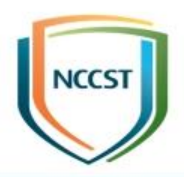

-電腦設定\系統管理範本\Windows元件\Windows 遠端 管理(WinRM)\WinRM服務\允許未加密的流量

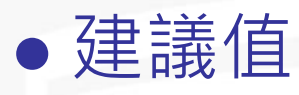

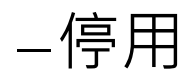

#### • 說明

-這個原則設定可管理Windows遠端管理(WinRM)用戶 端是否透過網路傳送和接收未加密的訊息

## 允許基本驗證(用戶端)

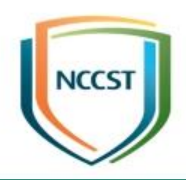

#### • 設定路徑

-電腦設定\系統管理範本\Windows元件\Windows 遠端 管理(WinRM)\WinRM用戶端\允許基本驗證

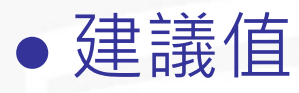

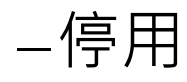

#### • 說明

-這個原則設定可管理Windows遠端管理(WinRM)服務 是否接受來自遠端用戶端的基本驗證

- 如果停用或未設定這個原則設定, WinRM服務不會接 受來自遠端用戶端的基本驗證
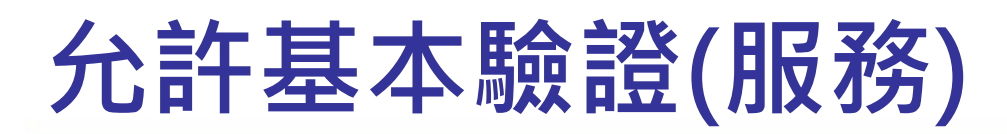

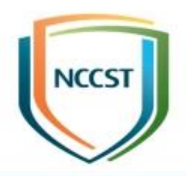

-電腦設定\系統管理範本\Windows元件\Windows 遠端 管理(WinRM)\WinRM服務\允許基本驗證

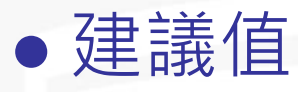

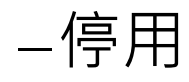

#### • 說明

-這個原則設定可管理Windows遠端管理(WinRM)服務 是否接受來自遠端用戶端的基本驗證

## 不允許摘要式驗證

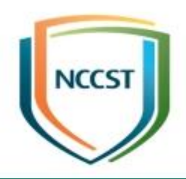

#### ●設定路徑

-電腦設定\系統管理範本\Windows元件\Windows遠端 管理(WinRM)\WinRM用戶端\不允許摘要式驗證

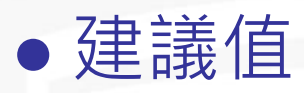

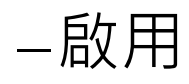

#### • 說明

-這個原則設定可管理Windows遠端管理(WinRM)用戶 端是否使用摘要式驗證

## 不允許WinRM儲存RunAs認證 🖤

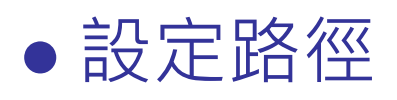

-電腦設定\系統管理範本\Windows元件\Windows遠端 管理 (WinRM)\WinRM服務\不允許WinRM儲存RunAs 認證

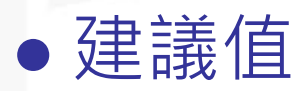

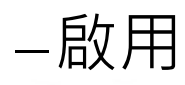

#### • 說明

-這個原則設定可管理Windows遠端管理(WinRM)服務 是否不允許儲存任何外掛程式的RunAs認證

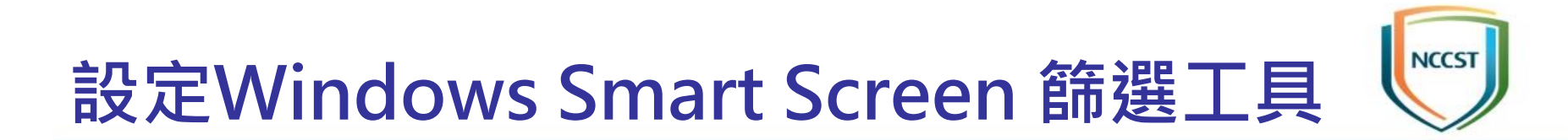

-電腦設定\系統管理範本\Windows元件\檔案總管\設定 Windows Smart Screen 篩選工具

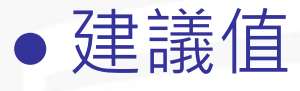

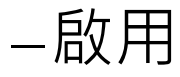

▶ 在執行不明軟體下載之前需要系統管理員核准前明

–Windows Smart Screen篩選工具會在從網際網路執行 無法辨識的程式下載之前警告使用者,使電腦更加安全。 啟用這個功能時,會將檔案以及在電腦上執行之程式的 相關資訊傳送給Microsoft

## Smart Screen 設定方式(1/7)

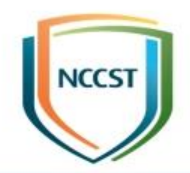

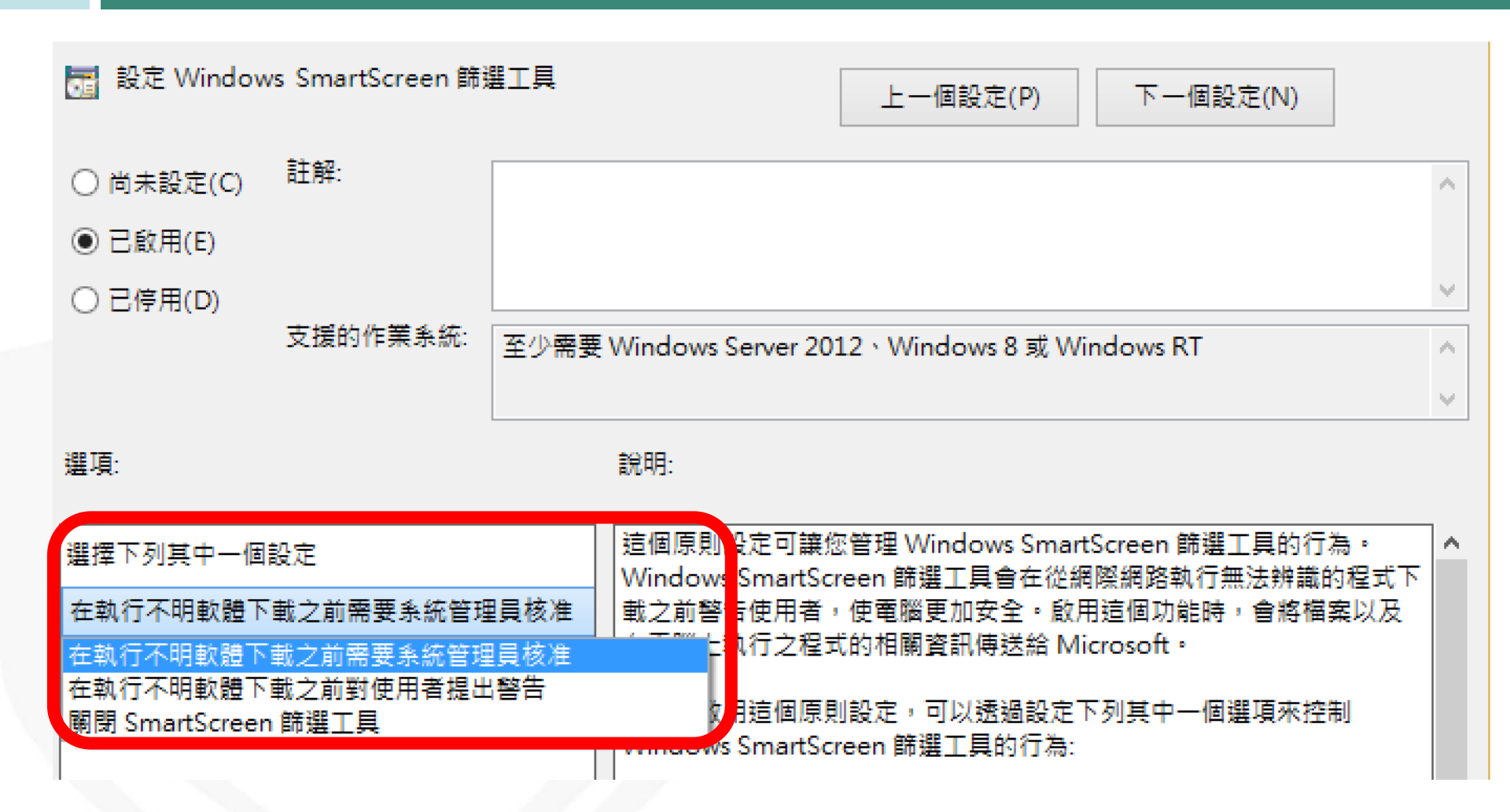

## Smart Screen 設定方式(2/7)

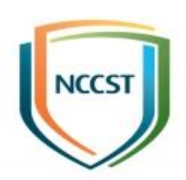

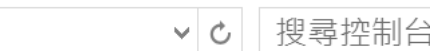

調整電腦設定

▶ 控制台 ▶

系統及安全性 檢閱您的電腦狀態 使用檔案歷程記錄來儲存檔案的備份副本 找出問題並修復

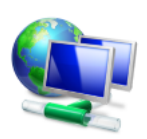

**網路和網際網路** 檢視網路狀態及工作 選擇家用群組和共用選項

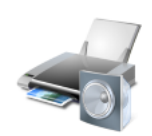

**硬體和音效** 檢視裝置和印表機 新增裝置

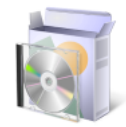

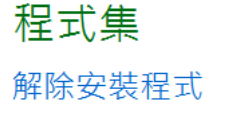

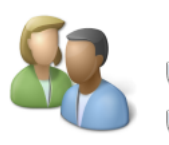

使用者帳戶和家庭安全 變 變更帳戶類型

為使用者設定家長監護服務

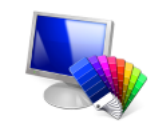

外觀及個人化 變更佈景主題 變更桌面背景 調整螢幕解析度

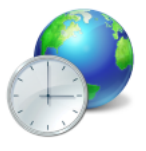

時鐘、語言和區域 新增語言 變更輸入法 變更日期、時間或數字格式

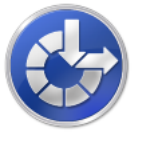

輕鬆存取 讓 Windows 建議設定 最佳化視覺顯示

## Smart Screen 設定方式(3/7)

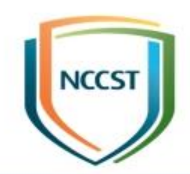

搜尋控制台

V C

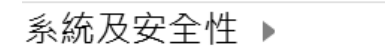

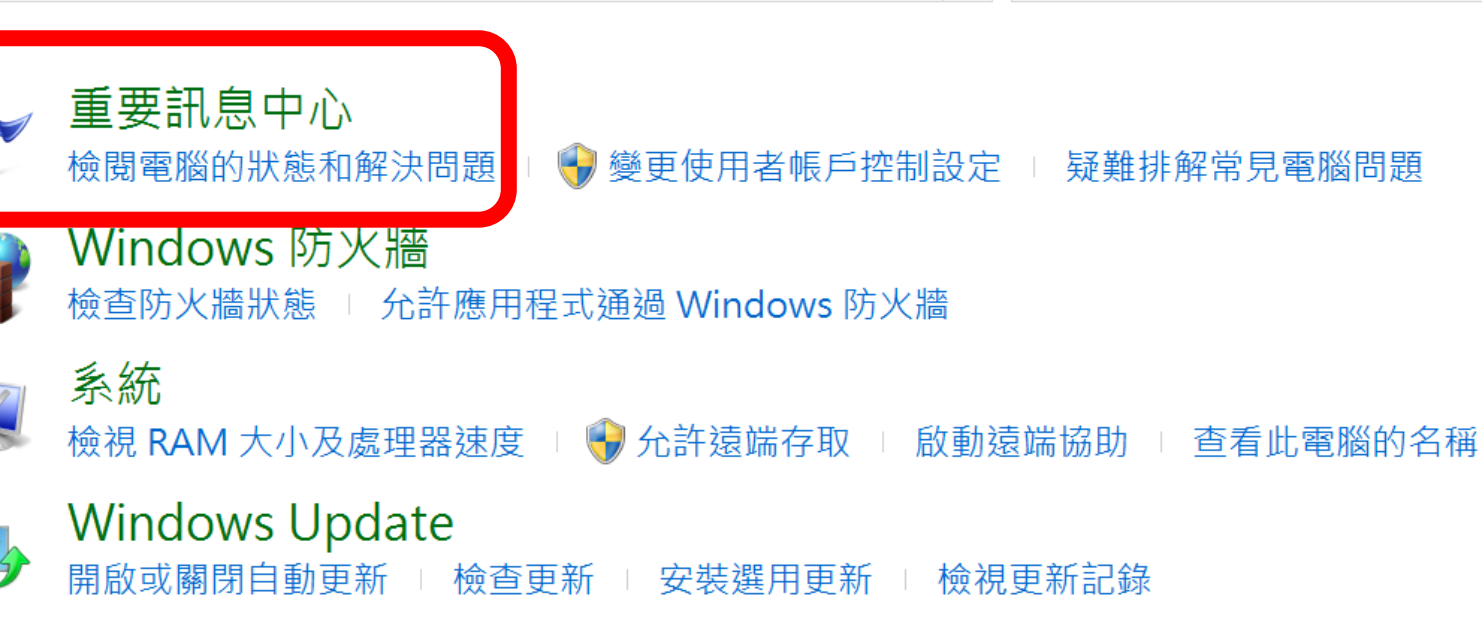

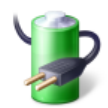

#### 電源選項

唤醒電腦時必須輸入密碼 | 變更電源按鈕行為 | 變更電腦睡眠的時間

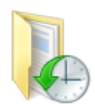

#### 檔案歷程記錄

使用檔案歷程記錄來儲存檔案的備份副本 🛛 使用檔案歷程記錄來還原檔案

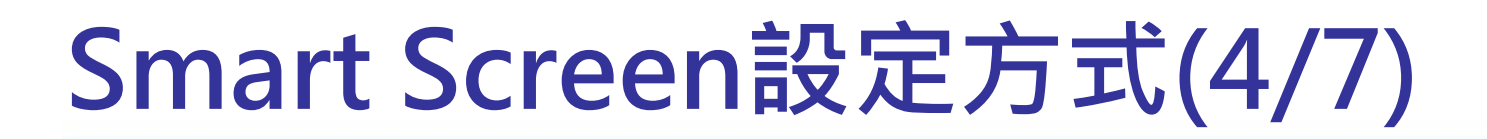

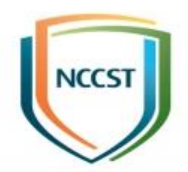

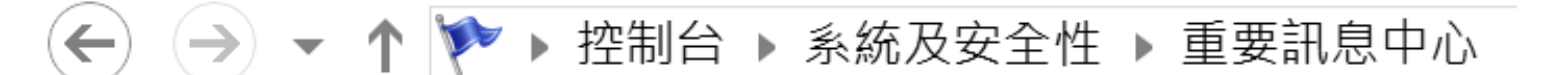

控制台首頁

變更重要訊息中心設定

重要訊息中心偵測到一個

變更使用者帳戶控制設定 變更 Windows SmartScreen 篩選工具設定

檢視封存的訊息

安全性(S)

檢視最近訊息,並創

**網路防火牆 (重要)** Windows 防火

關閉有關 網路防火

## Smart Screen 設定方式(5/7)

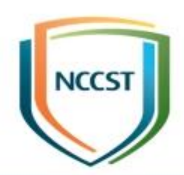

| Windows SmartScreen                                               | ×     |
|-------------------------------------------------------------------|-------|
| 您要如何處理無法辨識的應用程式?                                                  |       |
| Windows SmartScreen 篩選工具可在執行從網際網路下載的不明應用程式或檔案之前警告您,讓您的電腦更為<br>安全。 |       |
| ●執行來自網際網路的不明應用程式之前,需要經過系統管理員核准(建議選項)(A)                           |       |
| ○執行不明應用程式之前顯示警告,但不需要經過系統管理員核准(W)                                  |       |
| ○ 不執行任何動作 (關閉 Windows SmartScreen 篩選工具)(O)                        |       |
|                                                                   | 確定 取消 |
| 將傳送一些有關您在此電腦執行之檔案與應用程式的資訊給 Microsoft。<br><u>隱私權聲明</u>             |       |

## Smart Screen 設定方式(6/7)

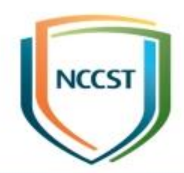

#### Windows 已保護您的電腦

Windows SmartScreen 篩選工具已防止某個無法辨識的應用程式啟動。執行此應用程式可能會讓您的

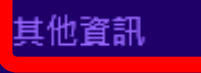

確定

## Smart Screen 設定方式(7/7)

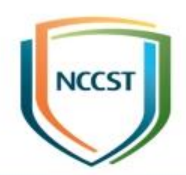

#### Windows 已保護您的電腦

Windows SmartScreen 篩選工具已防止某個無法辨識的應用程式啟動。執行此應用程式可能會讓您的 電腦暴露在風險中。

發行者: 應用程式:

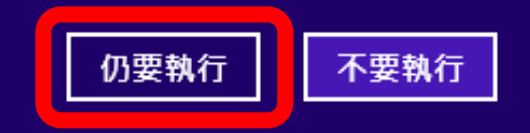

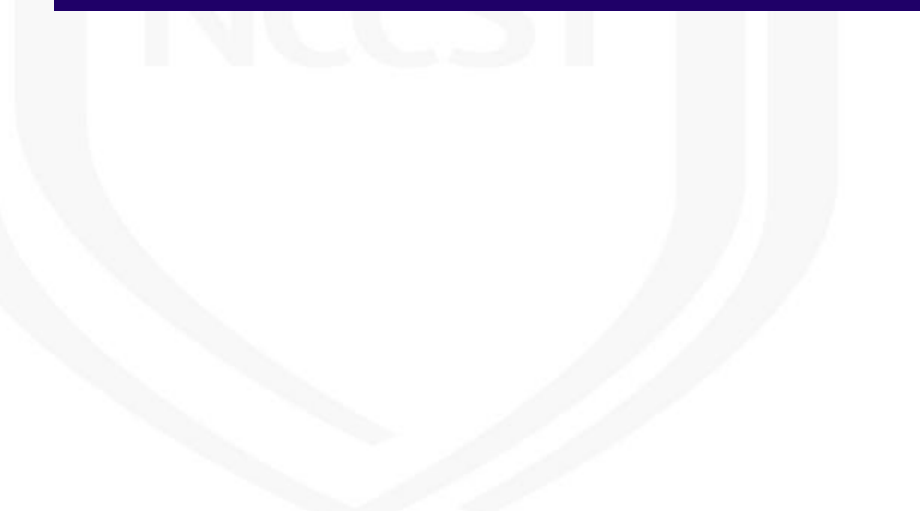

### 系統起始的重新啟動系統之後自動登入 最後一個互動式使用者

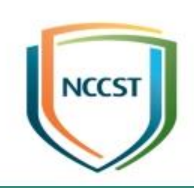

#### • 設定路徑

-電腦設定\系統管理範本\Windows元件\Windows登入 選項\系統起始的重新啟動系統之後自動登入最後一個 互動式使用者

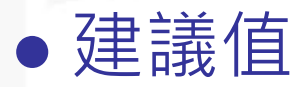

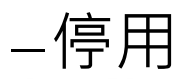

#### • 說明

- 這個原則設定可控制裝置是否在Windows Update重新啟動系統之後自動登入最後一個互動式使用者
- 如果停用這個原則設定,裝置不會儲存Windows Update重新啟動 之後自動登入的使用者認證
- 系統重新啟動之後,使用者鎖定畫面的應用程式不會重新啟動

## 加入Microsoft MAPS

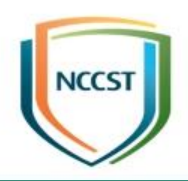

#### ●設定路徑

-電腦設定\系統管理範本\Windows元件\Windows Defender\MAPS\加入Microsoft MAPS

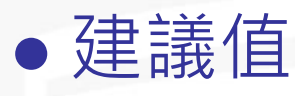

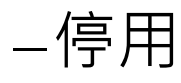

#### • 說明

MAPS=Microsoft Active Protection Service
 這個原則設定可加入 Microsoft MAPS。Microsoft
 MAPS 是協助使用者選擇如何回應潛在威脅的線上社群。
 這個社群也可協助停止散佈新惡意軟體的感染

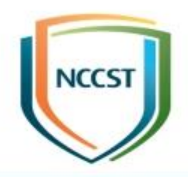

## 安全性選項\帳戶

## 帳戶:封鎖 Microsoft帳戶

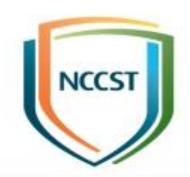

#### • 設定路徑

-電腦設定\Windows設定\安全性設定\本機原則\安全性 選項\帳戶:封鎖 Microsoft帳戶

#### • 建議值

-使用者無法新增Microsoft 帳戶或以Microsoft 帳戶登入

#### • 說明

- 此原則設定可防止使用者在此電腦上新增Microsoft帳

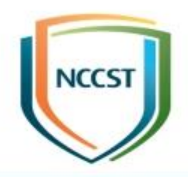

## 安全性選項\稽核

### 稽核:當無法記錄安全性稽核時,系統 立即關機

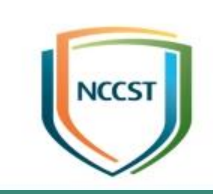

#### • 設定路徑

-電腦設定\Windows設定\安全性設定\本機原則\安全性 選項\本機原則\安全性選項\稽核:當無法記錄安全性稽 核時,系統立即關機

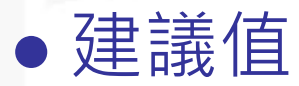

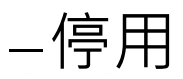

#### • 說明

-這項安全性設定決定系統在無法記錄安全性事件時,是 否要立即關機

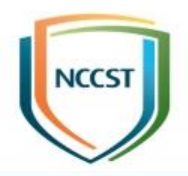

## 安全性選項\裝置

## 装置:允許格式化以及退出卸除式媒體

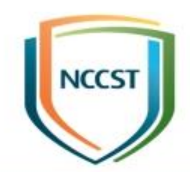

#### • 設定路徑

-電腦設定\Windows 設定\安全性設定\本機原則\安全性 選項\裝置:允許格式化以及退出卸除式媒體

• 建議值

–Administrators and Interactive Users

• 說明

- 此安全性設定決定允許哪些人格式化和退出卸除式 NTFS媒體

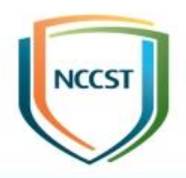

# 系統\登入

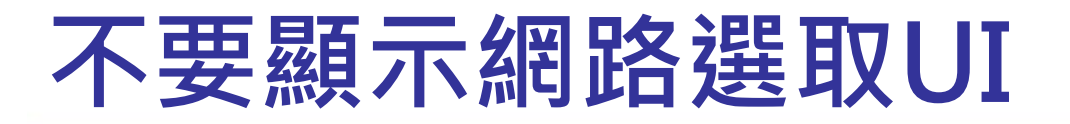

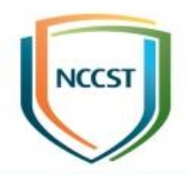

#### -電腦設定\系統管理範本\系統\登入\不要顯示網路選取 UI

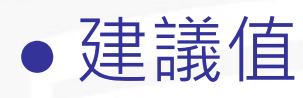

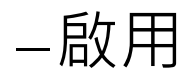

#### • 說明

#### -這個原則設定可控制是否讓任何人在登入畫面上與可用 的網路UI互動

- 如果啟用這個原則設定,則登入Windows之後才能變 更電腦的網路連線狀態

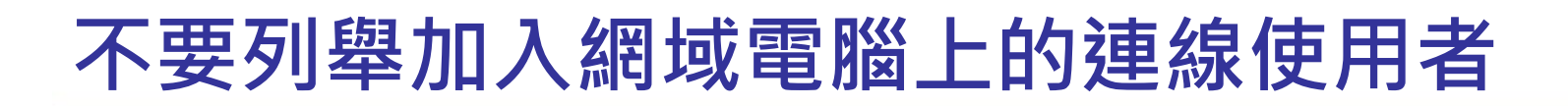

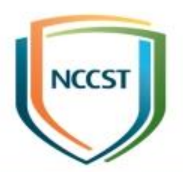

#### -電腦設定\系統管理範本\系統\登入\不要列舉加入網域 電腦上的連線使用者

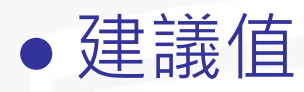

–啟用

#### • 說明

一這個原則設定會禁止列舉加入網域電腦上的連線使用者
 一如果啟用這個原則設定,登入介面不會列舉加入網域電
 腦上的連線使用者

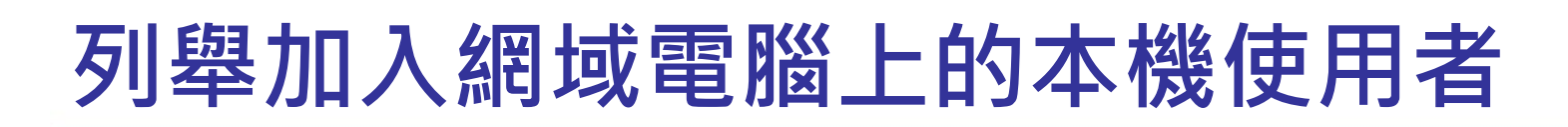

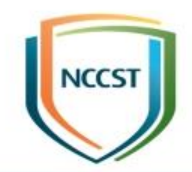

#### -電腦設定\系統管理範本\系統\登入\列舉加入網域電腦 上的本機使用者

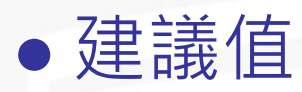

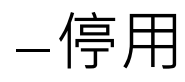

#### • 說明

-這個原則設定會允許列舉加入網域電腦上的本機使用者
 -如果啟用這個原則設定,登入介面將會列舉加入網域電
 - 腦上的本機使用者

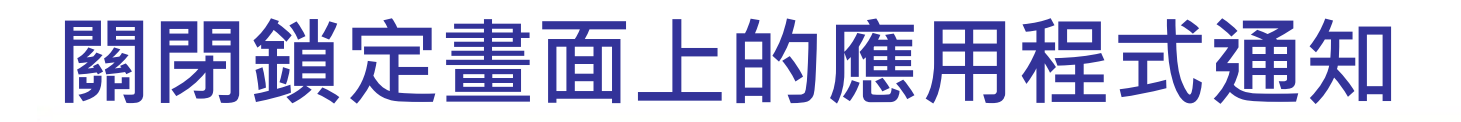

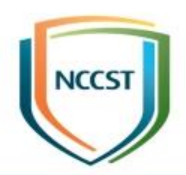

-電腦設定\系統管理範本\系統\登入\關閉鎖定畫面上的 應用程式通知

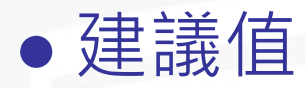

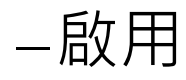

#### • 說明

-這個原則設定可以讓使用者不要在鎖定畫面上顯示應用 程式通知

--如果啟用該原則設定,則不會在鎖定畫面上顯示應用程 式通知

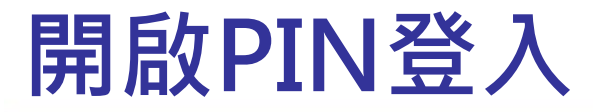

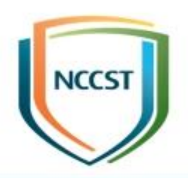

●設定路徑

#### -電腦設定\系統管理範本\系統\登入\開啟PIN登入

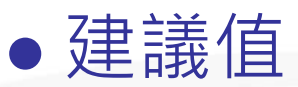

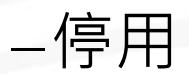

#### ●說明

-這個原則設定可以讓使用者控制是否讓網域使用者使用 PIN登入

--如果啟用這個原則設定,網域使用者可以設定並使用 PIN登入

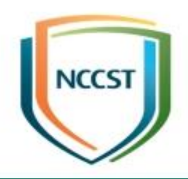

## 系統\開機初期的反惡意程式碼

## 開機啟動驅動程式初始化原則

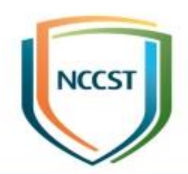

#### • 設定路徑

-電腦設定\系統管理範本\系統\開機初期的反惡意程式碼 \開機啟動驅動程式初始化原則

• 建議值

–啟用

▶良好與不明

• 說明

-這個原則設定允許使用者根據開機初期啟動的反惡意程 式碼開機啟動驅動程式所判斷的分類,指定要初始化哪 些開機啟動驅動程式

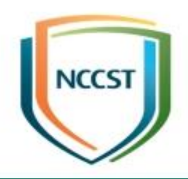

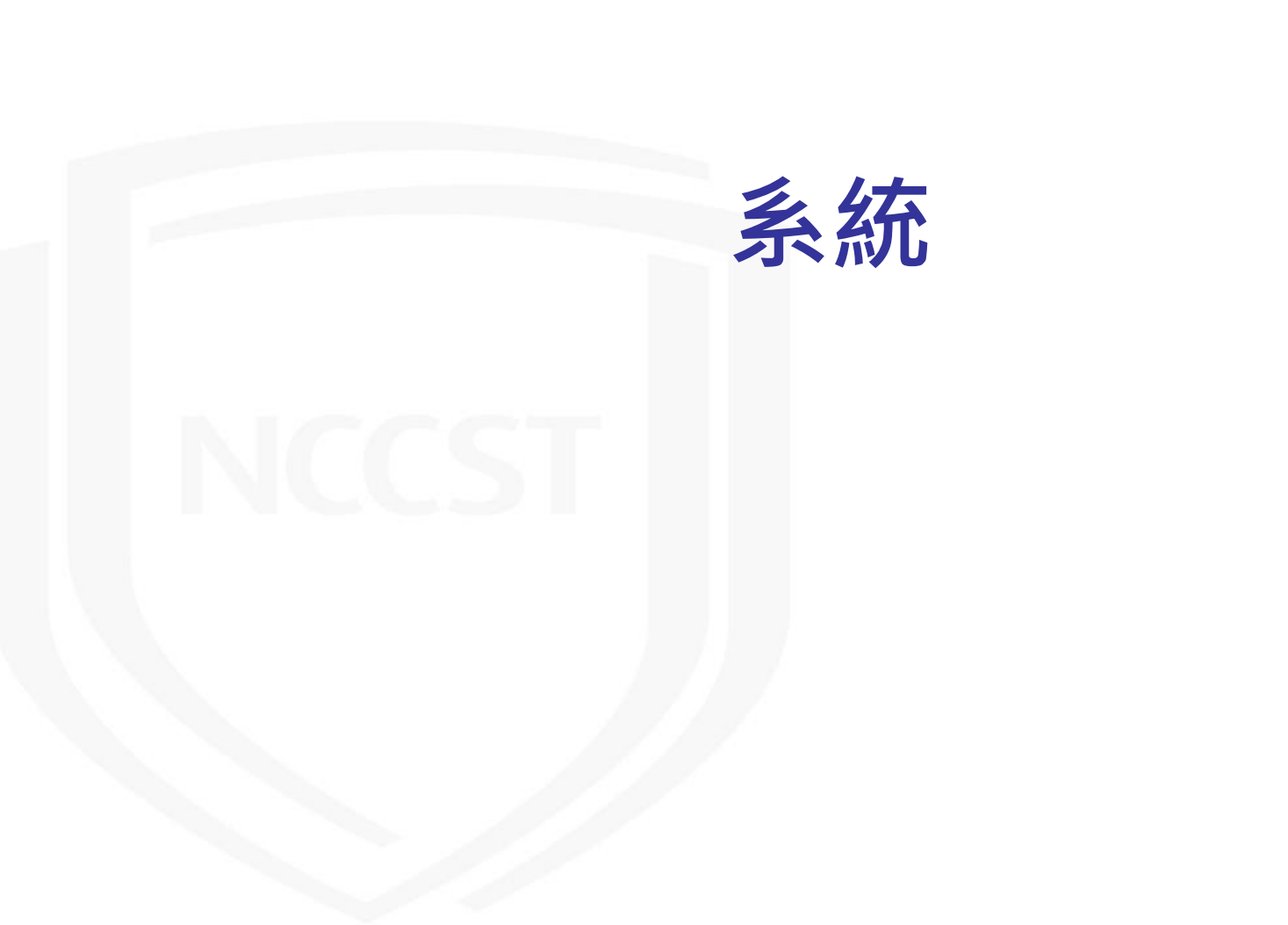

#### 指定選用之元件安裝和元件修復的相關 設定

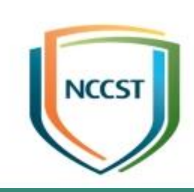

#### • 設定路徑

#### -電腦設定\系統管理範本\系統\指定選用之元件安裝和元 件修復的相關設定

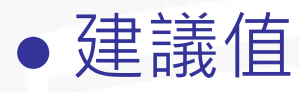

–啟用

▶不要從Windows Update 下載裝載

• 說明

-這個原則設定會指定網路位置,用於修復損毀的作業系 統以及啟用已經移除其裝載檔案的選用功能

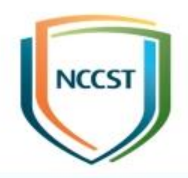

## 網路\Windows連線管理員

#### 當連線到通過網域驗證的網路時,禁止 連線到非網域網路

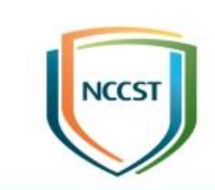

#### • 設定路徑

-電腦設定\系統管理範本\網路\Windows連線管理員\當 連線到通過網域驗證的網路時,禁止連線到非網域網路

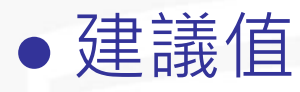

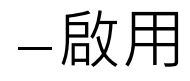

#### ●說明

-這個原則設定可避免電腦同時連線到網域型網路以及非 網域型網路

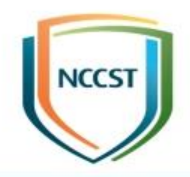

# 網際網路通訊管理\網際網路通訊設定

## 關閉市集的存取權

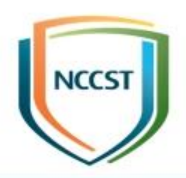

#### • 設定路徑

#### -電腦設定\系統管理範本\系統\網際網路通訊管理\網際 網路通訊設定\關閉市集的存取權

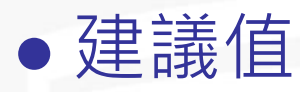

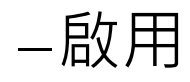

#### • 說明

-這個原則設定指定是否使用市集服務尋找應用程式來開 啟具有未處理檔案類型或通訊協定關聯的檔案

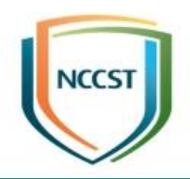

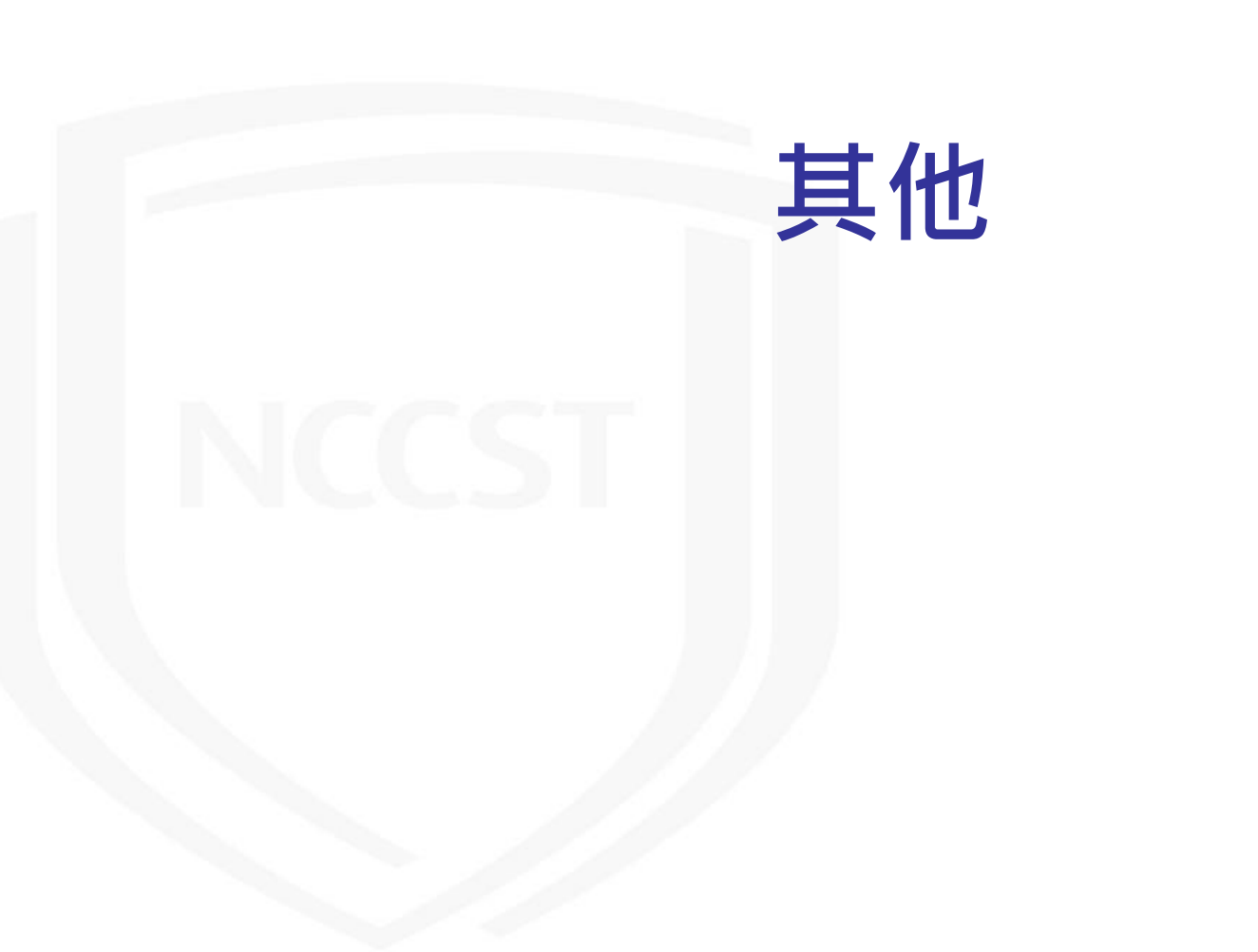

## 在鎖定畫面上關閉快顯通知

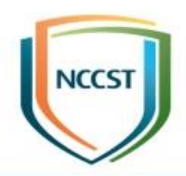

#### • 設定路徑

#### -使用者設定\系統管理範本\[開始]功能表與工作列\通知\ 在鎖定畫面上關閉快顯通知

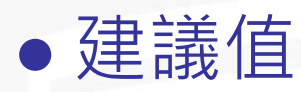

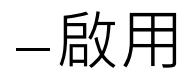

#### • 說明

- 這個原則設定可在鎖定畫面上關閉快顯通知

--如果啟用這個原則設定,應用程式將無法在鎖定畫面上 引發快顯通知

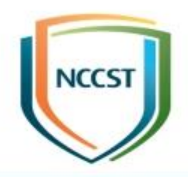

## 進階稽核原則設定
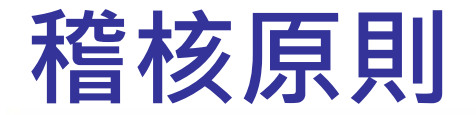

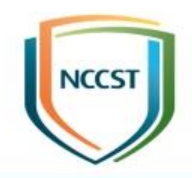

- 用於檢查及審查可能影響系統安全性之活動,目的是讓 系統管理員記錄及檢視指定之安全性相關活動事件的功 能和服務
- •「本機原則\稽核原則」
  - 於Windows 2000 開始啟用
  - -9項基本稽核原則設定
- 「進階稽核原則設定」
  - 於Windows Vista與Windows Server 2008開啟啟用
  - -19項進階稽核原則
  - 於Windows 7與Windows Server 2008 R2中與群組原則整合,可
     透過網域進行群組原則部署作業

### 成功事件與失敗事件

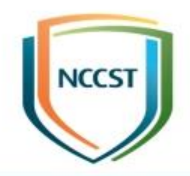

#### • 成功稽核事件

-當已定義之動作成功完成時,就會觸發成功稽核事件

#### • 失敗稽核事件

-當已定義之動作未成功完成時,就會觸發失敗稽核事件
-事件記錄檔中出現失敗稽核事件,不代表系統發生錯誤
>如:稽核登入事件,失敗事件可能是使用者輸入錯誤密碼,導致 登入失敗

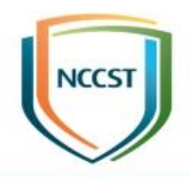

### 稽核原則:帳戶登入

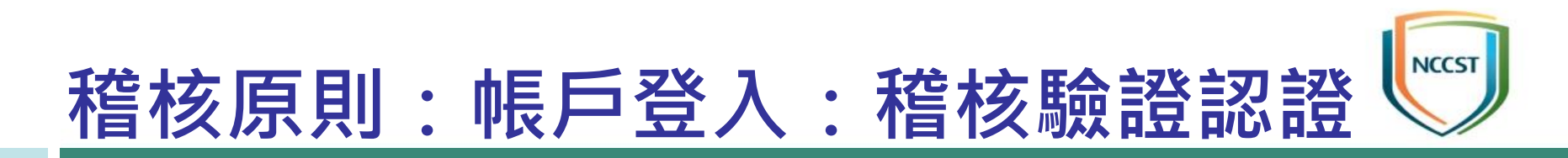

-電腦設定\Windows 設定\安全性設定\進階稽核原則設 定\系統稽核原則\稽核原則:帳戶登入:稽核驗證認證

建議值

 成功與失敗
 説明

- 稽核因使用者帳戶登入認證的驗證測試而產生的事件

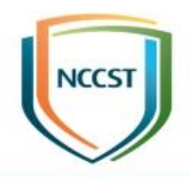

### 稽核原則:帳戶管理

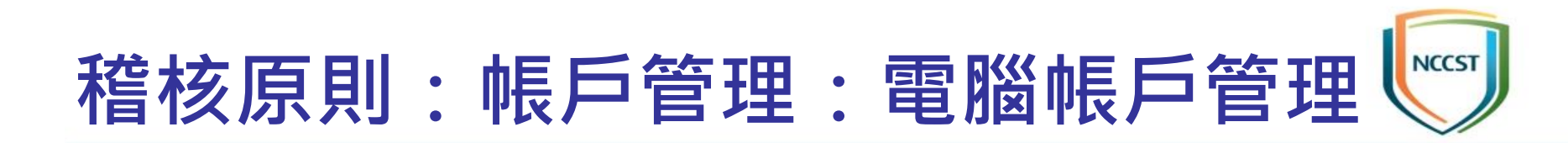

-電腦設定\Windows設定\安全性設定\進階稽核原則設 定\稽核原則\帳戶管理\稽核原則:帳戶管理:電腦帳戶

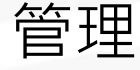

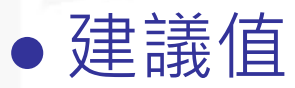

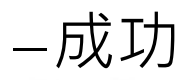

#### • 說明

- 稽核因電腦帳戶變更 (如建立、變更或刪除電腦帳戶時) 而產生的事 件

- 如設定此原則, 會在嘗試變更電腦帳戶時產生稽核事件

- 成功稽核會記錄成功嘗試,失敗稽核則會記錄失敗嘗試

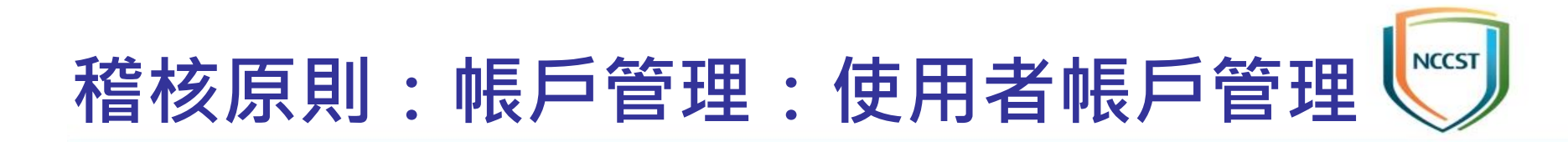

-電腦設定\Windows 設定\安全性設定\進階稽核原則設 定\系統稽核原則\帳戶管理\稽核原則:帳戶管理:使用 者帳戶管理

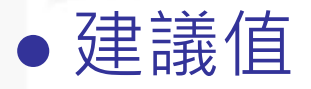

-成功與失敗

• 說明

-稽核使用者帳戶的變更。包含下列事件:建立、變更、
 刪除、重新命名、停用、啟用、鎖定或解除鎖定使用者
 帳戶、設定或變更使用者帳戶的密碼等事件變更

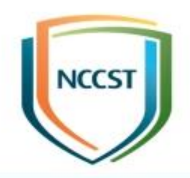

## 稽核原則:詳細追蹤

### 稽核原則:詳細追蹤:建立處理程序

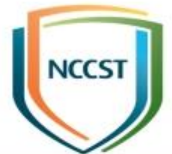

#### • 設定路徑

-電腦設定\Windows 設定\安全性設定\進階稽核原則設 定\系統稽核原則\帳戶管理\稽核原則:詳細追蹤:建立 處理程序

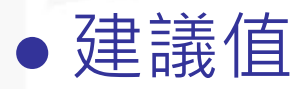

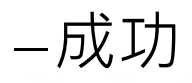

#### • 說明

- 稽核建立或啟動處理程序時產生的事件,也會稽核建立 處理程序的應用程式或使用者名稱

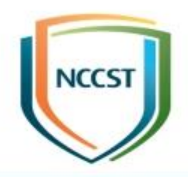

### 稽核原則:登入-登出

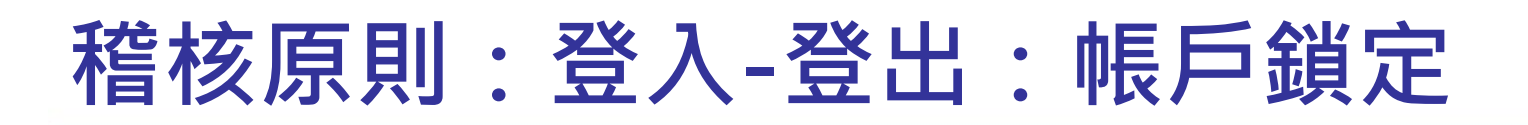

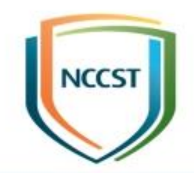

-電腦設定\Windows設定\安全性設定\進階稽核原則設 定\稽核原則\登入/登出\稽核原則:登入-登出:帳戶鎖

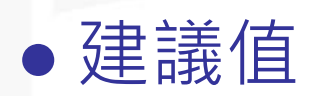

定

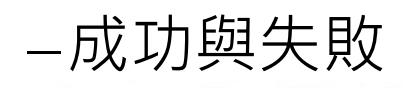

#### • 說明

--設定可稽核因嘗試登入的帳戶被鎖定而失敗所產生的事 件

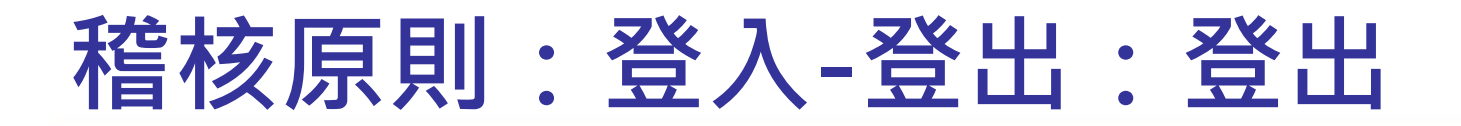

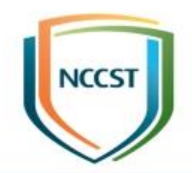

-電腦設定\Windows設定\安全性設定\進階稽核原則設 定\系統稽核原則\登入/登出\稽核原則:登入-登出:登

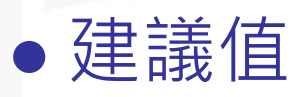

出

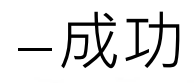

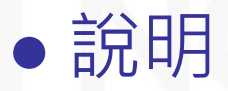

- 稽核因關閉登入工作階段而產生的事件

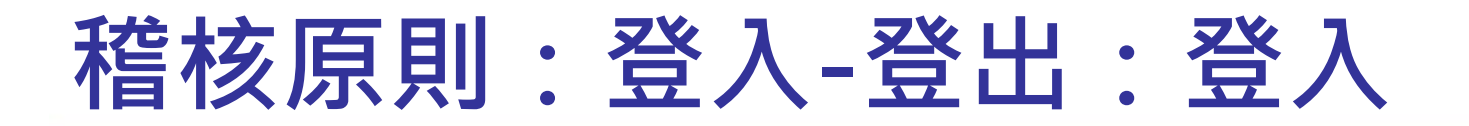

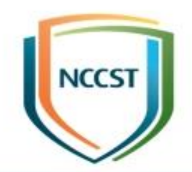

-電腦設定\Windows設定\安全性設定\進階稽核原則設 定\系統稽核原則\登入/登出\稽核原則:登入-登出:登 入

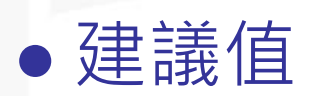

-成功與失敗

#### • 說明

一稽核因電腦上的使用者帳戶登入嘗試而產生的事件,包 含下列事件:成功登入嘗試、失敗登入嘗試、使用明確 認證的登入嘗試

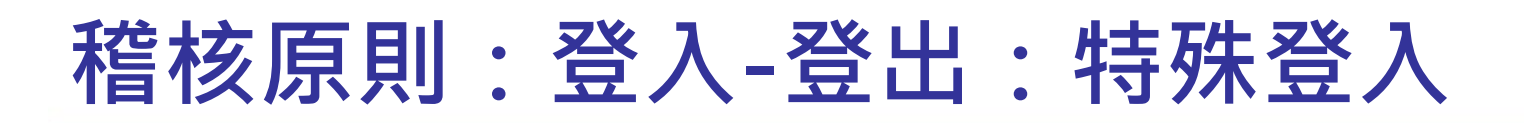

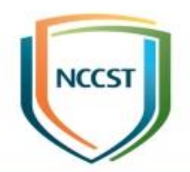

-電腦設定\Windows設定\安全性設定\進階稽核原則設 定\系統稽核原則\登入/登出\稽核原則:登入-登出:特 殊登入

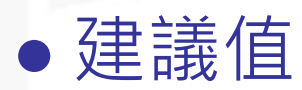

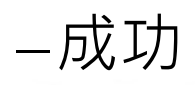

#### • 說明

-稽核因特殊登入而產生的事件,例如:具有管理員同等權 限而且可以用來將處理程序提高為較高等級的登入、特 殊群組成員的登入

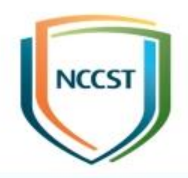

## 稽核原則:物件存取

# 稽核原則:物件存取:卸除式存放裝置

#### • 設定路徑

-電腦設定\Windows設定\安全性設定\進階稽核原則設 定\系統稽核原則\物件存取\稽核原則:物件存取:卸除 式存放裝置

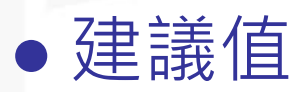

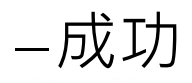

#### • 說明

-此原則設定可稽核存取卸除式存放裝置上之檔案系統物件的使用者嘗試。安全性稽核事件只會針對所有要求之存取類型的所有物件產生

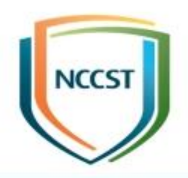

## 稽核原則:特殊權限使用

### 稽核原則:特殊權限使用:機密特殊權 限使用

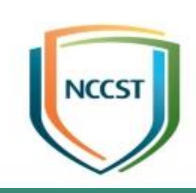

#### • 設定路徑

 -電腦設定\Windows 設定\安全性設定\進階稽核原則設定\系統稽核原則\特殊權限使用\稽核原則:特殊權限使用

 用:機密特殊權限使用

#### ●建議值

-成功與失敗

#### • 說明

- 稽核使用特殊使用者權限時產生的事件,例如:呼叫備份與還原 檔案及目錄、讓電腦及使用者帳戶受信賴,以進行委派、產生安全 性稽核、載入及解除載入裝置驅動程式、管理稽核及安全性記錄檔、 取得檔案或其他物件的擁有權及修改韌體環境值等特殊權限使用

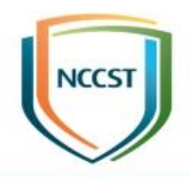

## 稽核原則: 系統

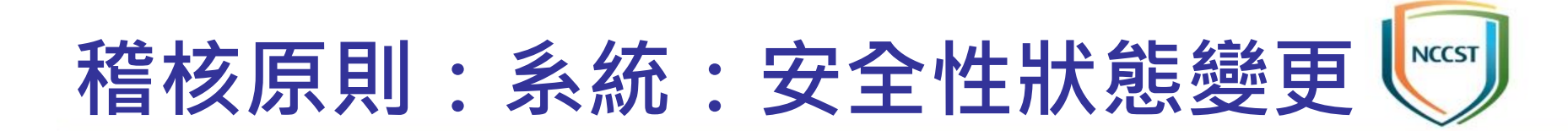

-電腦設定\Windows設定\安全性設定\進階稽核原則設 定\系統稽核原則\系統\稽核原則:系統:安全性狀態變

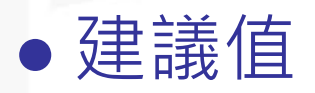

更

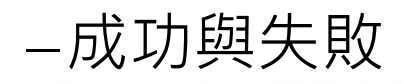

#### • 說明

-稽核因電腦安全性狀態變更而產生的事件,例如:電腦的啟動及關閉、系統時間的變更...等狀態變更

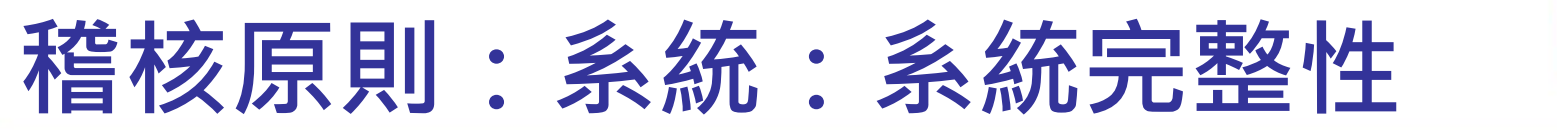

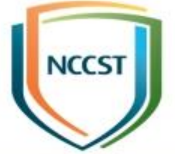

-電腦設定\Windows設定\安全性設定\進階稽核原則設 定\系統稽核原則\系統\稽核原則:系統:系統完整性

–成功與失敗

●建議值

#### • 說明

可稽核會破壞安全性子系統完整性的事件,例如: -因稽核系統發生問題而無法寫入事件記錄檔的事件 -偵測到危害系統完整性的遠端程序呼叫(RPC) -偵測到程式碼完整性判斷為無效之可執行檔的雜湊值

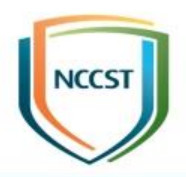

## 報告完畢 敬請指教